# Panasonic

Цифровой фотопринтер Инструкция по эксплуатации Модель SV-AP10EN

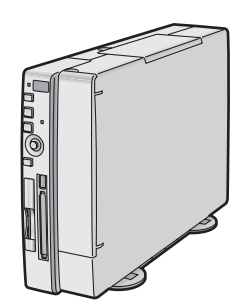

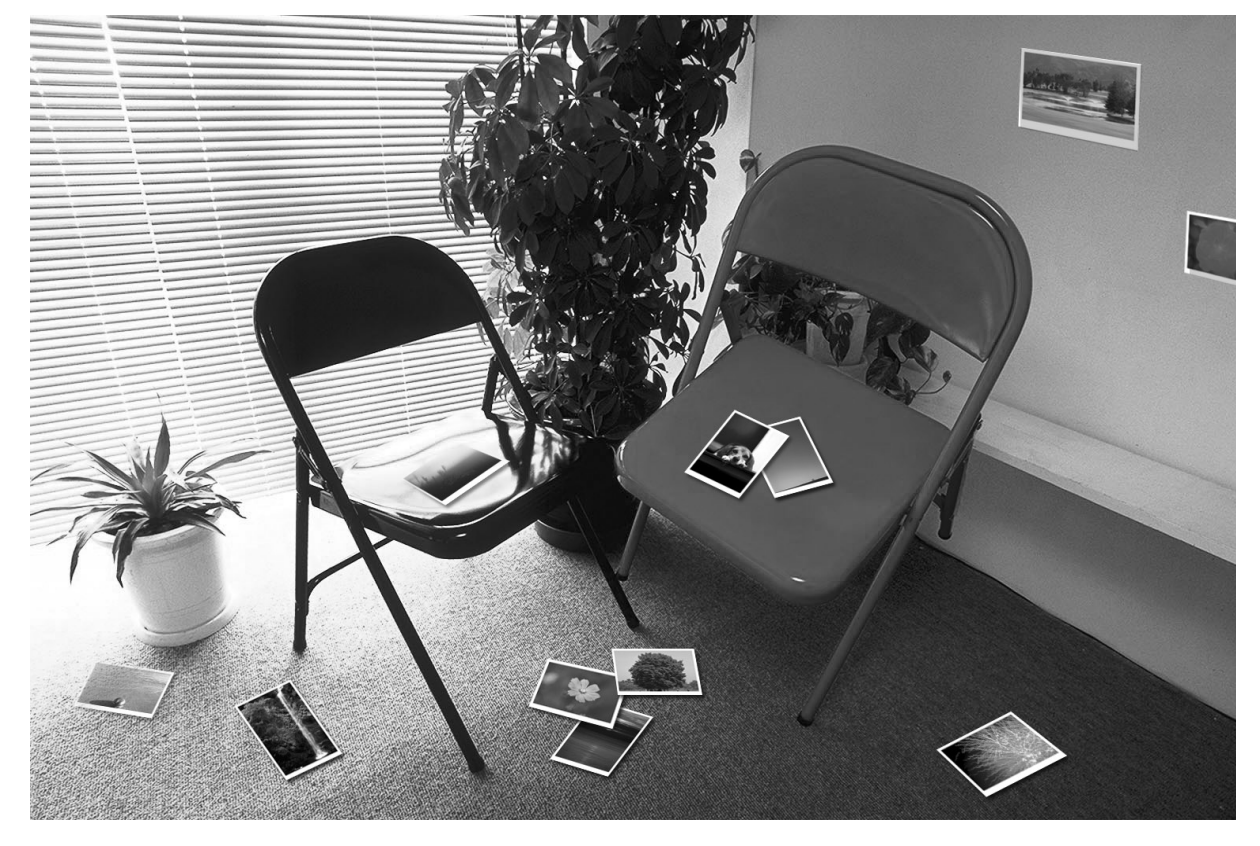

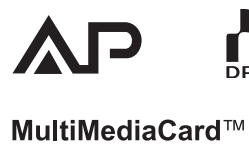

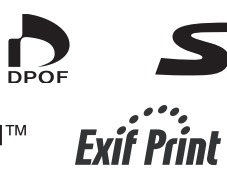

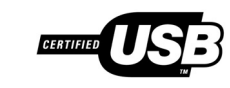

Перед началом использования устройства, пожалуйста, внимательно прочтите эту инструкцию. Сохраните данное руководство для последующих ссылок.

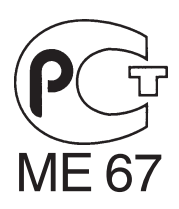

## Информация для Вашей безопасности

## ПРЕДУПРЕЖДЕНИЕ

ДЛЯ ТОГО, ЧТОБЫ СВЕСТИ К МИНИМУМУ РИСК ВОЗНИКНОВЕНИЯ ПОЖАРА ИЛИ ПОРАЖЕНИЯ ЭЛЕКТРИЧЕСКИМ ТОКОМ, А ТАКЖЕ ГЕНЕРАЦИИ ВРЕДНЫХ ЭЛЕКТРОМАГНИТНЫХ ПОЛЕЙ, ПОЛЬЗУЙТЕСЬ ТОЛЬКО РЕКОМЕНДОВАННЫМИ ПРИНАДЛЕЖНОСТЯМИ И НЕ ПОДВЕРГАЙТЕ ОБОРУДОВАНИЕ ВОЗДЕЙСТВИЮ ДОЖДЯ ИЛИ ВЛАГИ. НЕ СНИМАЙТЕ КРЫШКУ (ИЛИ ЗАДНЮЮ СТЕНКУ); ВНУТРИ УСТРОЙСТВА НЕТ ДЕТАЛЕЙ, ТРЕБУЮЩИХ ТЕХНИЧЕСКОГО ОБСЛУЖИВАНИЯ ПОЛЬЗОВАТЕЛЕМ. ДОВЕРЬТЕ ОБСЛУЖИВАНИВ ВАШЕГО ПРИНТЕРА КВАЛИФИЦИРОВАННЫМ СПЕЦИАЛИСТАМ, ЗАНИМАЮЩИМСЯ ТЕХНИЧЕС-КИМ ОБСЛУЖИВАНИЕМ ЭЛЕКТРОННОГО ОБО-РУДОВАНИЯ.

- Так как оборудование нагревается во время эксплуатации, включайте его только в хорошо вентилируемом месте, не устанавливайте его в ограниченном пространстве, таком, как книжный шкаф.
- Не открывайте дверцу отсека для картриджа во время выполнения печати. Ваши пальцы могут быть зажаты между рычагами термопечатающей головки и картриджем.

#### ВАЖНАЯ ИНФОРМАЦИЯ

Относитесь с уважением к авторским правам. Все, что Вы записали и создали, может использоваться только для Ваших собственных нужд. Материалы, защищенные авторскими правами, не могут использоваться без разрешения лиц, обладающих авторскими правами на эти материалы.

- Microsoft<sup>®</sup> Windows<sup>®</sup> это товарный знак корпорации Microsoft, зарегистрированный в США и других странах.
- Другие названия, названия компаний и названия продуктов, встречающихся в данной инструкции, являются товарными знаками или зарегистрированными товарными знаками соответствующих компаний.
- Не пользуйтесь мобильным телефоном рядом с фотопринтером, так как это может вызвать помехи, которые могут отрицательно повлиять на качество изображения.

В соответствии со статьей 5 Закона РФ "О защите прав потребителей" на данное изделие устанавливается срок службы, составляющий 7 лет с даты производства при условии, что изделие используется в строгом соответствии с настоящей инструкцией по эксплуатации и применимыми техническими стандартами.

## Важная информация

Функция предварительного нагревания действует так, что, если температура окружающего воздуха низкая, то высокое качество изображения сохраняется.

Следовательно, даже если Вы нажмете кнопку [PRINT], операцию можно будет приостановить на некоторое время (Печать начинается автоматически примерно через 1 минуту).

Если температура окружающего воздуха повышается при печати большого числа копий, то печать приостанавливается автоматически для понижения температуры, и время печати увеличивается. Это не свидетельствует о неисправной работе.

- В случае печати с использованием персонального компьютера, то на мониторе персонального компьютера отображается сообщение: [Please wait until the temperature of printer decreases]. (Подождите, пока не понизится температура принтера).
- В случае печати с использованием карты памяти не мониторе телевизора отображается сообщение: [Please wait until the temperature decreases]. (Подождите, пока не понизится температура).

При использовании фотопринтера с картой персонального компьютера (особенно карты типа жесткого диска) будьте осторожны, так как температура поверхности карты может повыситься.

Перед тем, как открыть упаковку CD-ROM, ознакомьтесь с представленной ниже информацией.

# Лицензионное соглашение пользователя

Вам (далее "Лицензиату") официально предоставляется лицензия на программное обеспечение, указанное в данном Соглашении с конечным пользователем программного обеспечения (далее "Соглашение") при условии, что Вы согласны с условиями и сроками данного Соглашения. Если Лицензиат не согласен с условиями и сроками данного Соглашения, немедленно верните программное обеспечение компании Matsushita Electric Industrial Co. Ltd. (далее "Matsushita"), ее дистрибьютерам или дилерам, у которых Вы его приобрели.

#### Параграф 1. Лицензия

Лицензиату официально предоставляется право пользоваться Программным обеспечением, включая информацию, записанную на CD-ROM и инструкции по эксплуатации, а также всеми остальными средствами, поставляемыми Лицензиату (далее все вместе "Программное обеспечение", но все патентные права, авторские права, товарные знаки и производственные секреты, связанные с Программным обеспечением, не передаются Лицензиату.

#### Параграф 2. Использование третьей стороной

Лицензиат не имеет права использовать, копировать и изменять Программное обеспечение для третьей стороны, а также передавать права третьей стороне (бесплатно или за плату) на использование, копирование или изменение Программного обеспечения, кроме тех случаев, которые четко оговорены в настоящем Соглашении.

## Параграф 3. Ограничения, накладываемые на право копирования Программного обеспечения

Лицензиат имеет право сделать только одну копию всего или части программного обеспечения исключительно в целях резервирования.

#### Параграф 4. Компьютер

Лицензиат имеет право использовать Программное обеспечение только на одном компьютере и не имеет права использовать его более, чем на одном компьютере.

## Параграф 5. Обратное проектирование, декомпиляция и обратное ассемблирование

Лицензиат не имеет права выполнять обратное проектирование, декомпиляцию и обратное ассемблирование Программного обеспечения, кроме как в объеме, разрешенном для любой из этих операций законом или правилами, действующими в стране проживания Лицензиата. Компания Matsushita или ее дистрибьютеры не будут нести ответственности за дефекты в Программном обеспечении и за ущерб, нанесенный Лицензиату в результате выполнения обратного проектирования, декомпиляции и обратного ассемблирования Программного обеспечения.

## Параграф 6. Возмещение ущерба

Программное обеспечение поставляется "КАК ЕСТЬ" без каких-либо гарантий, как прямо выраженных, так и подразумеваемых, включая (но не ограничиваясь) гарантии на отсутствие нарушений обязательств, годности для продажи и/или для достижения определенной цели. Кроме того, компания Matsushita не гарантирует, что работа программного обеспечения будет бесперебойной и будет выполняться без ошибок. Компания Matsushita или ее дистрибьютеры не будут нести ответственности за ущерб, нанесенный Лицензиату в результате использования им Программного обеспечения.

#### Параграф 7. Контроль экспорта

В случае необходимости Лицензиат согласен не экспортировать и не реэкспортировать Программное обеспечение в любую из стран в любой форме без соответствующих экспортных лицензий, в соответствии с правилами, действующими в стране проживания Лицензиата.

#### Параграф 8. Прекращение действия лицензии

Лицензиат автоматически теряет права, предоставляемые ему настоящей лицензией, в случае нарушения любого из пунктов данного Соглашения. В этом случае Лицензиат должен за свой счет уничтожить Программное обеспечение и соответствующую документацию, а также все их копии.

# Поставляемые в комплекте принадлежности

Кассета

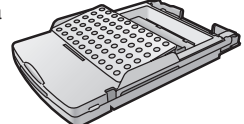

Пульт дистанционного управления (N2QADB000006)

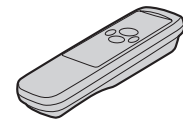

## Батарейки размера AA (x2)

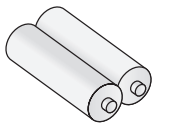

Сетевые шнуры (для сети переменного тока)

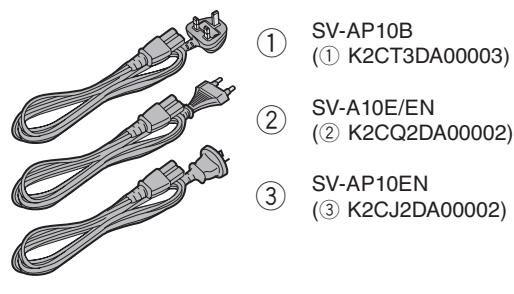

## Видеокабель (К1ЕА02ВА0001)

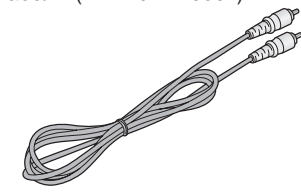

Зажимной фильтр (x2) (Большого размера) (для сети переменного тока) и дополнительный соединительный кабель USB (JOKG00000053)

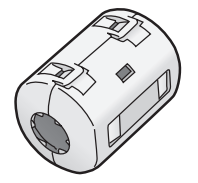

Зажимной фильтр (х1) (небольшого размера) (для видео-кабеля) (JOKG00000036)

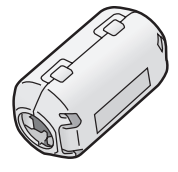

Подставка для вертикального размещения (VYQ2551)

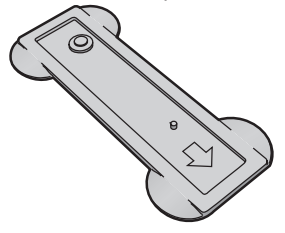

Ножки (опоры) для горизонтального размещения (VKA0376)

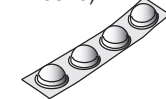

#### CD-ROM (VFF0171)

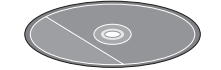

## Важная информация

## (Включающая дополнительный соединительный кабель USB)

Чтобы устранить электромагнитные помехи, установите зажимной фильтр (из комплекта поставки) на кабель, как показано на рисунке.

- После протягивания кабеля через зажимной фильтр оберните его 1 раз вокруг зажимного фильтра. Закройте зажимной фильтр так, чтобы он захлопнулся.
- Когда Вы прикрепляете зажимной фильтр, убедитесь в том, что Вы прикрепили его с того конца кабеля, который подсоединен к основному блоку.

Соединительный кабель USB (в комплект поставки не входит)

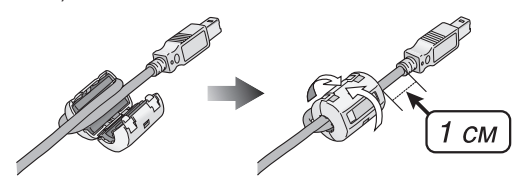

Сетевой шнур (входит в комплект поставки)

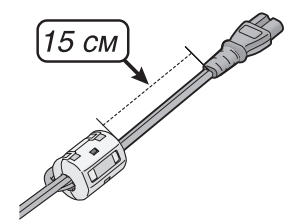

Видеокабель (входит в комплект поставки)

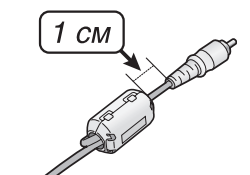

Комплект картридж/бумага (в комплект поставки не входят) VW-APA50E VW-APASD16E VW-APKC36E

## Содержание

| Информация для Вашей безопасности       | 2 |
|-----------------------------------------|---|
| Важная информация                       | 3 |
| Лицензионное соглашение пользователя    | 3 |
| Поставляемые в комплекте принадлежности | 4 |

## Подготовка к работе

| Элементы управления и компоненты               | 6  |
|------------------------------------------------|----|
| Установка батареек в пульт дистанционного      |    |
| управления                                     | 8  |
| Использование пульта дистанционного управления | 8  |
| Установка и подсоединения                      | 9  |
| Установка карты памяти                         | 10 |
| Установка бумаги                               | 10 |
| Установка картриджа                            | 11 |
| Интерфейс MENU                                 | 11 |
| Элементы управления MENU                       | 12 |
| Экранный дисплей                               | 12 |
|                                                |    |

## Основные функции

| Пробная распечатка                          | 13 |
|---------------------------------------------|----|
| Переключение изображений между индикацией   |    |
| (отображением) альбома (ALBUM) и индикацией |    |
| (отображением) индекса (INDEX)              | 15 |
| Увеличение/Уменьшение/Вращение/Перемещение  |    |
| изображения                                 | 15 |
| Печать пакетов/индексирование               | 16 |
| Использование поиска данных при печати      | 16 |
| Распечатка с использованием карты DPOF      | 17 |
| Копирование/стирание изображений с карты    | 18 |
| Запись титров на карты                      | 19 |
| Стирание титров с карты                     | 19 |
| Просмотр слайдов                            | 20 |

## Групповые функции

| Распечатка нескольких экранных кадров (секций)  |    |
|-------------------------------------------------|----|
| одного и того же изображения (MULTI FRAME MODE) | 21 |
| Переключение из многоэкранного режима в         |    |
| одноэкранный режим                              | 21 |
| Распечатка нескольких экранных кадров (секций)  |    |
| различных изображений                           | 22 |
| Создание персонального календаря изображений    | 24 |
| Установка и печать фона                         | 25 |

## Операции с титрами

| Установка и печать иллюстраций         | 26 |
|----------------------------------------|----|
| Переключение режимов индикации         |    |
| (индицировать/не индицировать/стереть) | 26 |
| Вставка символов и печать              | 27 |
| Печать в оттенке сепии                 | 28 |

## Настройки

| Настройки 2                        | 29 |
|------------------------------------|----|
| Настройка ориентации (планировки)  | 30 |
| Установка идентификатора владельца | 30 |

# Подключение и работа с персональным компьютером

| Рабочее оборудование (конфигурация)    | 31 |
|----------------------------------------|----|
| Установка драйвера принтера            | 39 |
| Распечатка с персонального компьютера  | 40 |
| Меры предосторожности при эксплуатации | 43 |

## Прочее

| После использования                              | 44 |
|--------------------------------------------------|----|
| Меры предосторожности                            | 44 |
| Вопросы и ответы                                 | 47 |
| Перед тем, как обратиться за помощью в сервисную |    |
| службу                                           | 48 |
| Сообщения об ошибках                             | 50 |
| Сообщения об ошибках, поступающие из драйвера    |    |
| принтера                                         | 51 |
| Технические характеристики                       | 52 |

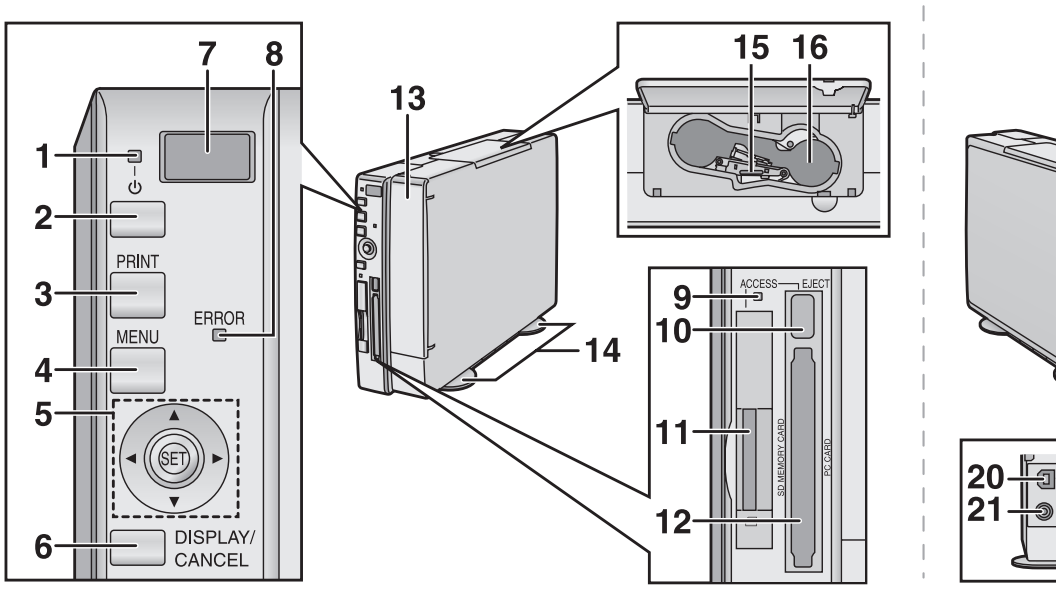

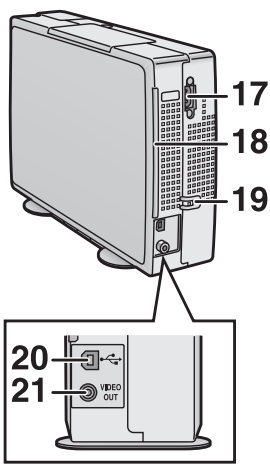

## Элементы управления и компоненты

- Индикаторная лампа питания [b] При включении питания индикаторная лампа питания зеленая. При выключении питания индикаторная лампа питания - красная, и все изображения стираются из памяти фотопринтера.
- Кнопка выключателя питания [ம] Нажмите эту кнопку для включения/выключения питания.

## 3. Кнопка PRINT

Нажмите эту кнопку чтобы начать процес печати. 4. Кнопка MENU

Используйте эту кнопку для отображения экрана MENU.

5. Кнопки **◄►▲▼**/кнопка SET Кнопки **◄►▲▼** 

Используйте эти кнопки для выбора пунктов меню и изображений карт

## Кнопка SET

Нажмите эту кнопку для ввода различных настроек (выбранных опций).

6. Кнопка DISPLAY/CANCEL

## Кнопка DISPLAY

Переключает экран между одноэкранной индикацией, индикацией индекса (INDEX) и индикацией альбома (ALBUM).

## Кнопка CANCEL

Используйте эту кнопку для прекращения печати и других подобных операций.

Используйте эту кнопку для выхода из меню.

 Дистанционный сенсор (приемника дистанционного сигнала)

Принимает сигнал с пульта дистанционного управления.

Не загораживайте дистанционный сенсор.

- 8. Индикатор ошибки
- Загорается при появлении ошибки. 9. Индикатор обращения к карте
- Индикатор обращения к карте
   Эта лампочка горит, когда фотопринтер осуществляет обращение к карте памяти.
- Кнопка выбрасывания карты персонального компьютера
- 11. Место для установки карты памяти SD/ MultiMediaCard
- Место для установки карты персонального компьютера
- 13. Место для установки кассеты с бумагой
- 14. Подставка для вертикального размещения фотопринтера

Используйте эту подставку для вертикального размещения фотопринтера.

- 15. Рычаг выброса картриджа
- 16. Прорезь для установки картриджа
- Гнездо для подключения шнура питания (из комплекта поставки)
- 18. Прорезь для извлечения бумаги
- 19. Ограничитель шнура питания
  - Фиксирует шнур питания.

#### 20. Гнездо USB

Подсоедините к этому гнезду кабель USB (в комплекте не поставляется) для соединения фотопринтера с Вашим персональным компьютером.

## 21. Гнездо VIDEO OUT

Подсоедините к этому гнезду видеокабель (поставляется в комплекте) для соединения с входным разъемом телевизора.

## Элементы управления и компоненты

## Пульт дистанционного управления

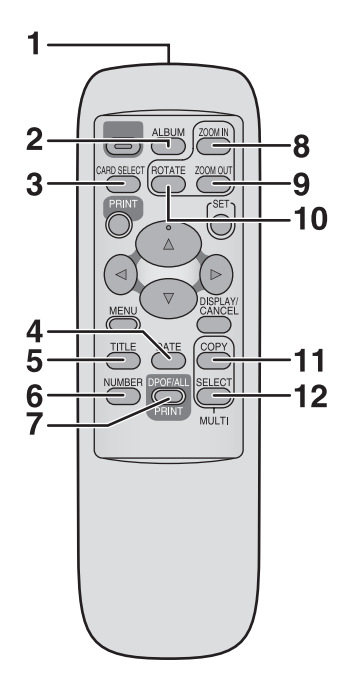

 ИК передатчик пульта дистанционного управления

#### 2. Кнопка ALBUM

Нажмите эту кнопку для переключения экрана между индикацией альбома (Album) и индикацией индекca (Index).

## 3. Кнопка CARD SELECT

Нажмите эту кнопку для переключения входа между картой памяти SD MultimediaCard и картой персонального компьютера.

## 4. Кнопка DATE

Нажмите эту кнопку для добавления даты, когда было сделано изображение, в правый нижний угол.

#### 5. Кнопка TITLE

Нажмите эту кнопку для отображения экрана меню [FUNCTION].

## 6. Кнопка NUMBER

Нажмите эту кнопку для выбора количества распечатываемых копий.

## 7. Кнопка (DPOF)/PRINT (ALL)

Кнопка PRINT (DPOF): Нажмите эту кнопку для печати изображений, отмеченных с помощью функции DPOF.

## Кнопка PRINT (ALL):

Печатает все изображения, когда в карте нет изображений, отмеченных с помощью функции DPOF.

## 8. Кнопка ZOOM IN

Нажмите эту кнопку для увеличения изображения и символов.

## 9. Кнопка ZOOM OUT

Нажмите эту кнопку для уменьшения изображения и символов.

## 10. Кнопка ВОТАТЕ

Нажмите эту кнопку для вращения изображения и символов.

#### 11. Кнопка MULTI (СОРУ)

Нажмите эту кнопку для выбора числа экранных кадров одного и того же изображения.

## 12. Кнопка MULTI (SELECT) Нажмите эту кнопку для выбора числа экранных

нажмите эту кнопку для выоора числа экранных кадров различных изображений.

Следующие кнопки имеют те же функции, что и кнопки на фотопринтере. (Используется то же число кнопок, что и на основном блоке). 2 Кнопка выключателя питания [ம], 3 Кнопка PRINT, 4 Кнопка MENU, 5 Кнопки <> 4 Kнопка MENU, 5 Кнопки <> 6 Кнопка DISPLAY/CANCEL

## Установка батареек в пульт дистанционного управления

1. При нажатии на выемку (A) в направлении, указанном стрелкой, поднимите крышку.

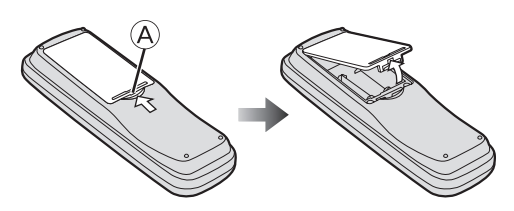

 Вставьте батарейки (из комплекта поставки), соблюдая правильную полярность (⊕ и ⊖).

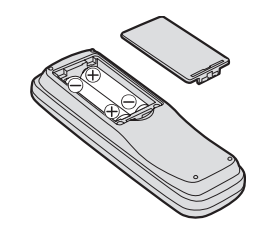

3. Установите крышку на место.

## Предупреждения (меры предосторожности) при замене батареек:

Срок службы батареек составляет около 1 года. Но он может значительно изменяться в зависимости от частоты их использования.

- Когда батарейки разрядятся, замените их двумя батарейками типа АА, UM3 или R6.
- Когда батарейки разрядятся, сразу удалите их и правильно утилизируйте.
- Не смешивайте старые и новые батарейки.
- Не смешивайте батарейки различных типов, например, щелочные и марганцевые батарейки.
- Не используйте перезаряжаемые никель-кадмиевые батарейки.
- Не нагревайте батарейки и не закорачивайте их (не замыкайте их накоротко).
- Если Вы не пользуетесь пультом дистанционного управления в течение длительного времени, удалите батарейки и поместите их на хранение в сухое, прохладное место.

## осторожно

Если батарейки установлены неправильно, существует опасность взрыва.

Заменяйте батарейки только такими же или батарейками эквивалентного типа, рекомендованными изготовителем.

Утилизируйте использованные батарейки в соответствии с инструкцией изготовителя.

## Использование пульта дистанционного управления

1. Направьте пульт дистанционного управления на дистанционный сенсор 🛞 и нажмите кнопку.

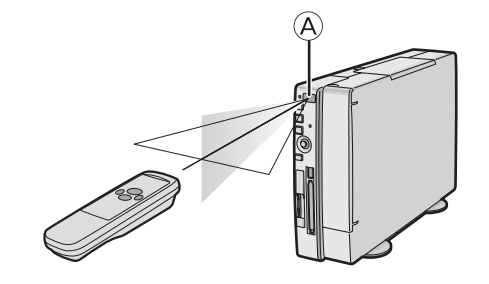

- Расстояние до фотопринтера: в пределах около 7 м
- Угол: в пределах около 40 градусов в вертикальном направлении и 60 градусов в горизонтальном направлении от центральной оси.
- Между фотопринтером и пультом дистанционного управления не должно быть никаких препятствий.
- Не подвергайте пульт дистанционного управления воздействию прямых солнечных лучей или сильного света.
- При установке кассеты с бумагой Вы не можете использовать пульт дистанционного управления под правым углом или меньшим правым углом.
- Диапазон дистанционного сенсора переключается между вертикальным и горизонтальным размещением (планировкой).

## Установка Вертикальное размещение (установка)

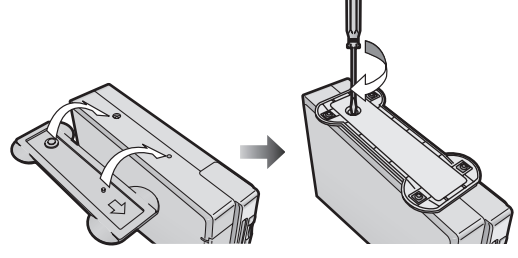

## Горизонтальное размещение (установка)

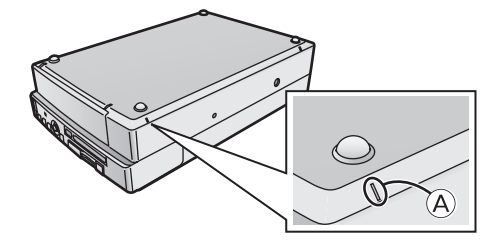

## Подсоединения

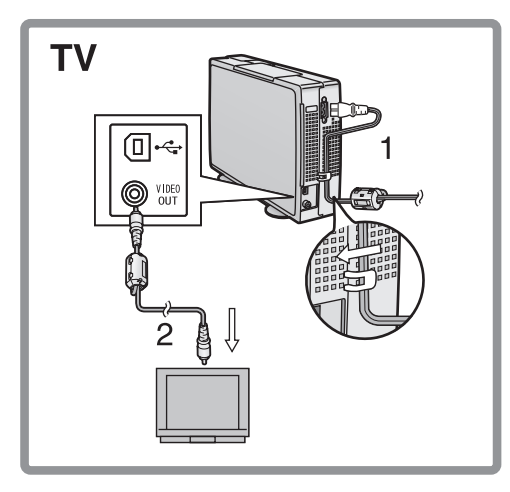

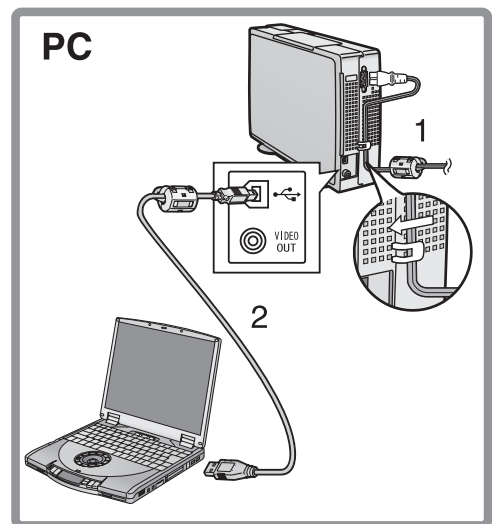

## Установка и подсоединения

## Установка

При выборе вертикального размещения не забудьте установить подставку. А при выборе горизонтального размещения- ножки.

## Установка при вертикальном размещении

- Совместите подставку с отверстием на корпусе, как показано на рисунке.
- 2 Затяните винт и зафиксируйте основное устройство на подставке.

## Установка при горизонтальном размещении

1 Прикрепите ножки для горизонтального размещения на четырех углах на той стороне устройства, где отсутствуют вентиляционные отверстия (Прикрепите их в местах, отмеченных маркировкой (A).

## Меры предосторожности при установке

Так как этот фотопринтер нагревается во время эксплуатации, включайте его в хорошо проветриваемом месте.

Устанавливайте фотопринтер минимум в 10 см от стен слева, справа, сверху и сзади принтера. Не устанавливайте никаких предметов на принтер.

- При отсоединении ножек может сойти окраска. Не снимайте их после прикрепления к корпусу устройства.
- После установки и подсоединений выберите [Vertical] или [Horizontal] в пункте [Layout]. (Первоначальная установка: [Vertical].
- Если Вы не выберите меню [Layout], то направление действия кнопок курсора будет отличаться от направления действия этих кнопок при использовании горизонтального расположения.

## Подсоединения

Для подсоединения к телевизору

- Подсоедините шнур питания к основному блоку и электрической розетке, закрепив шнур на ограничителе.
- 2 Соедините видеокабелем (из комплекта поставки) гнездо [VIDEO OUT] на основном устройстве и входной разъем телевизора.
- После подключений включите фотопринтер и телевизор и переключите вход на видеовход.

#### Для соединения с персональным компьютером

- Подсоедините шнур питания (из комплекта поставки) к основному устройству и электрической розетке, закрепив шнур на ограничителе шнура.
- 2 Подключите соединительный кабель USB (в комплект поставки не входит) к гнезду USB основного устройства и гнезду USB на корпусе персонального компьютера.
- Можно использовать обычный кабель USB A-B.
- После выполнения соединений см. страницу 31.

ЭЛЕКТРИЧЕСКАЯ РОЗЕТКА ДОЛЖНА БЫТЬ УСТАНОВЛЕ-НА ВБЛИЗИ ОТ ОБОРУДОВАНИЯ И ЛЕГКО ДОСТУПНА.

## Бумага, которая может использоваться для печати

В фотопринтере могут использоваться следующие типы бумаги. (Используйте картриджи/наборы бумаги), имеющие маркировку Наборы для печати, имеющие маркировку или не имеющие маркировки, использовать нельзя.

- Бумага для печати 9 х 12 см. \*\* с кромками: Требуется набор картридж/бумага VW-АРА50Е.
- Самоклеящаяся бумага 16 Pre-Cut (типа overcoat (с покрытием)): требуется набор картридж/бумага VW-APASD16E.
- Бумага для печати 10 х 15 см.\* (типа overcoat (с покрытием))\* без кромок: требуется набор картридж/бумага VW-APKC36E.
- Используйте картридж с бумагой, поставляемые в одном комплекте.

9

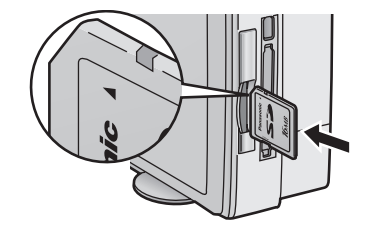

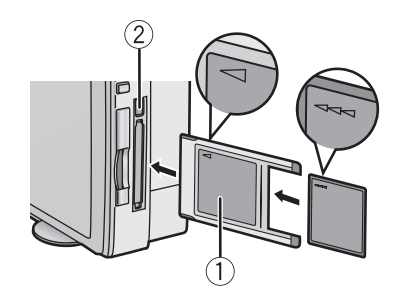

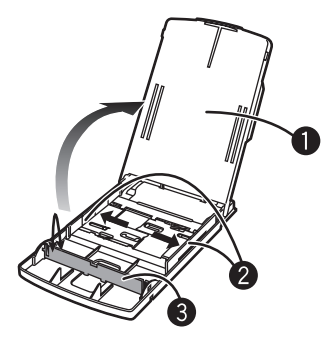

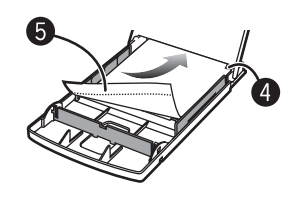

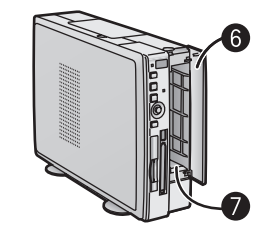

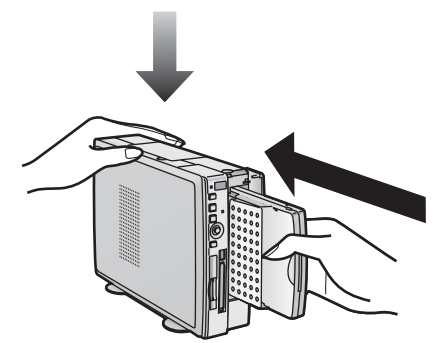

## Установка карты памяти

- При использовании карты памяти SD или MultiMediaCard
- Полностью вставьте карту в прорезь.
   •Загорается лампочка обращения к карте
- [Извлечение карты]
- 1. Нажмите на край карты.
- 2. Извлеките карту.

## При использовании карты персонального компьютера

- Полностью вставьте карту СF в (1) (адаптер карты персонального компьютера/изделие приобретается отдельно).
- 2 Вставьте ① в фотопринтер.

[При удалении адаптера карты]

- 1. Нажмите (2).
- 2. Удалите ①.
- Запрещается извлекать карту или отключать питание, пока идет обращение к карте. Это может повредить формат карты и привести ее в негодность.
- Вставляйте/извлекайте карту памяти только при отключенном питании принтера.
- Изображения на картах форматируются в стандарте сжатия JPEG (JFIF, EXIF, DCF) [правила дизайна для файловой системы, используемой в камерах], CIFF, SISRIF, TIFF (стандарт TIFF Версия 6.0 RGB - полная совместимость цветных изображений) (некоторые типа не могут использоваться полностью).
- Не вставляйте/не извлекайте отдельно карту без адаптера карты.

## Установка бумаги

- Откройте колпачок кассеты для бумаги (из комплекта поставки), раздвиньте и поставьте (или нажмите)
  - При использовании бумаги для печати 9 x 12 см. или самоклеящейся бумаги 16 Pre-Cut раздвиньте 2 и поставьте 3.
  - При использовании бумаги для печати 10 x 15 см. раздвиньте 2 и опустите 3.
- 2. Вставьте лист бумаги белой (печатной) стороной вверх под 🚯 (6) линия перфорации).
- При открывании дверцы кассеты с бумагой 6 и нажатии рукой на фотопринтер полностью вставьте кассету с бумагой в 7.
- Вставьте до 25 листов бумаги 9 x 12 см. или до 36 листов другого типа бумаги.
- Не извлекайте кассету с бумагой во время печати.
- Извлеките кассету с бумагой и закройте дверцу кассеты после использования.
- Запрещается складывать, сгибать, переворачивать бумагу при ее установке в принтер.
- Если Вы не вставите кассету с бумагой полностью, то при нажатии кнопки [PRINT] появляется сообщение [There is no paper cassete] (кассета с бумагой не установлена).

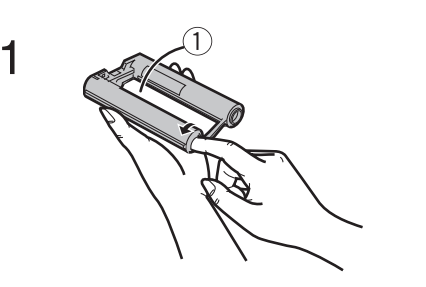

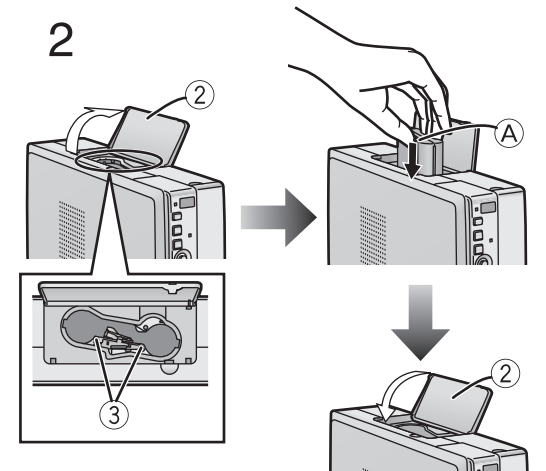

## Установка картриджа

- 1 Вставьте палец в отверстие со стрелкой и поверните сердечник в направлении, указанном стрелкой. Устраните ослабление намотки в ① [пленке].
  - Картридж входит в набор картридж/бумага (в комплект поставки не входит).
- 2. Откройте ② (дверцу отсека для картриджа), вставьте картридж в отсек ③ (стороной с небольшим отверстием) вверх, полностью вставьте пленку в картридж и закройте дверцу ②.
- Не прикасайтесь к чернильной пленке, находящейся в картридже и не вытаскивайте ее из картриджа.
- Закройте дверцу отсека для картриджа.
- Не отрывайте этикетку от картриджа.
- Когда все чернила на пленке будут израсходованы, замените картридж на новый. Использованные картриджи повторно использовать нельзя.

## Интерфейс меню (MENU)

- 1. Категории меню (MENU)
- Меню фотопринтера разделено на 4 главных категории.
- 2. Содержимое меню (MENU)
  - Выберите желаемое меню.
- 3. Описание/Управляющее окно
  - В этом окне отображаются выбранное описание текущего меню, а также управляющие подтверждающие сообщения.

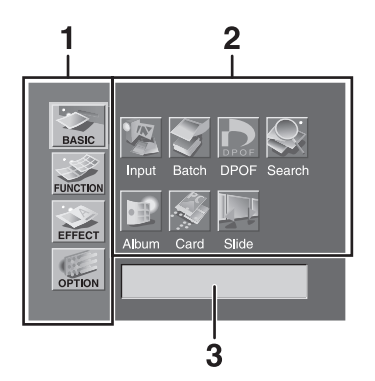

MENU ERROR

DISPLAY/

 $(\mathbf{C})$ 

 $\widehat{C}$  (A)

B

 $\bigcirc$   $\bigcirc$ 

(3

2

(B)

Â

## Элементы управления меню

Используйте режим меню (MENU) следующим образом.

 В нажмите кнопку А для отображения экрана меню (MENU).
 Используйте кнопки ◄► В для переключения между категориями меню и содержимым меню.

В: Используйте кнопки ◄►▲▼ В для движения внутри пунктов (содержимого) меню. Чтобы ввести выбранный пункт, нажмите кнопку С.

- **4**: Нажмите кнопку © для ввода выбранного пункта.
- 5: Нажмите кнопку D для выхода из меню.

## Экранный дисплей

Через несколько секунд экранный дисплей (индикация) исчезает. Он снова появляется при нажатии кнопок ▲▼.

- 1 Индикация номера
- 2 Индикация даты
- 3 Индикация INPUT (тип карты)

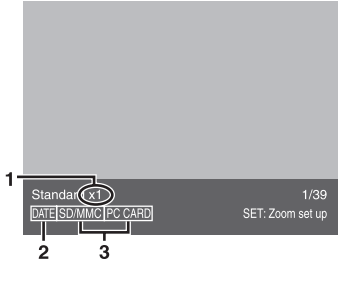

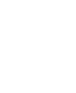

# D B ERROR $\bigcirc$ 1 2 Layout Horizonta 4 5 6 1 2 SD/MMC Input PC card

## Основные функции

## Пробная печать

 Ниже приведены объяснения для вертикального расположения и настройки отображения (индикации) альбома (Album).

## Распечатка изображений с карты

- Убедитесь в том, что бумага, кассета с бумагой и картридж установлены.
- Вставьте карту памяти в фотопринтер.
- Включите питание.
- 1 Выберите [LAYOUT] (планировка) в пункте [OPTION] экрана MENU и нажмите (A) (кнопку SET).
- 2 Выберите [Vertical] или [Horizontal] и нажмите кнопку (A).
- 3 Нажмите кнопку (В) (кнопку CARD SELECT).
- 4 Используя кнопки ◄►, выберите ① желаемую дату.
   Выбранная дата: желтого цвета.
   Дата с изображением: голубого цвета.
- 5 Используя кнопку © (кнопку DISPLAY), переключитесь на индикацию (отображение) индекса (Index), а, используя кнопки ◄►▲▼, поместите ❶ синюю рамку над изображением, которое Вы хотите напечатать.
  - Теперь Вы можете увеличивать, уменьшать и вращать изображение. (стр. 17)
- 6 Нажатие кнопки © переключает на однооконный режим отображения.
- 7 Нажмите кнопку D (кнопку PRINT).
  - Начинается печать.
  - Все символы "-" заменяются символами "★". Как только они исчезнут, печать завершится.

#### Управление с основного блока

- 1. Выберите [LAYOUT] в пункте [OPTION] экрана MENU и нажмите кнопку 🛞 (кнопку SET).
- 2. Выберите [Vertical] или [Horizontal] и нажмите кнопку (A).
- 3. Выберите [INPUT] в пункте [BASIC] экрана MENU и нажмите кнопку 🛞 (кнопку SET).
- 4. Используя кнопки ▲▼, выберите [SD/MMC] или [PC card] и нажмите кнопку ⓐ (кнопку SET).
- После вышеописанных операций перейдите к шагу 5 в операциях с пультом дистанционного управления.
- Некоторые изображения на дисплее могут быть не устойчивыми в зависимости от используемой карты памяти.
- Если появляется сообщение об ошибке "The picture is unreadable" ("изображение нечитаемо") или "The card can't be used" ("карта не может быть использована") или появляется символ "х", даже если изображение было сохранено, выключите питание принтера, извлеките карту и повторно вставьте ее.
- Вокруг изображения карты может появиться белая граница, но это не повлияет на распечатку изображения.
- Не вытягивайте бумагу во время выполнения печати. Не извлекайте кассету с бумагой или картридж. Не укладывайте 11 или более листов бумаги в приемный лоток, так как это вызовет замятие бумаги.
- В зависимости от используемой карты появление изображения на дисплее может занять некоторое время.
- Изображение на экране телевизора может дрожать (мерцать) в зависимости от используемой карты. Но это не влияет на распечатку изображения.
- При сохранении файла с изображением в персональном компьютере отображается дата сохранения.
- Печать двух или более листов или печать при низкой или высокой температуре окружающей среды может занять больше времени.

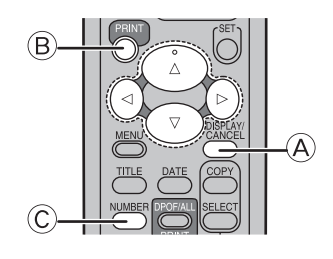

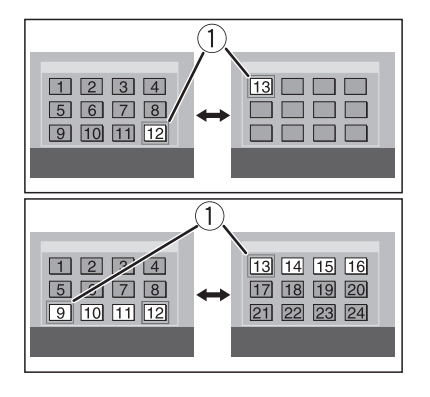

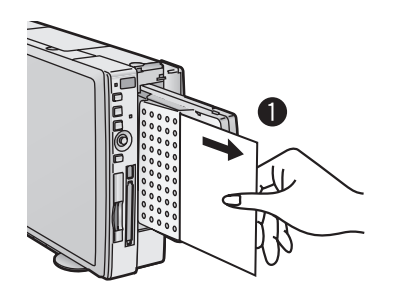

## Переход к следующему или предыдущему экрану (окну)

Если на карту записано 13 или более изображений, то наведение ① голубой рамки на места, указанные на схеме слева и нажатие этой кнопки вызовет переход к следующему/предыдущему экрану (окну).

## Повторная печать изображения

Нажмите кнопку (A), чтобы после завершения печати появилась индикация индекса (Index), затем нажмите кнопку PRINT (B) после выбора изображения в голубой рамке.

• При установке другого картриджа перед повторной печатью с использованием карты повторно выберите изображение.

## Печать нескольких копий одного изображения

- 1 Нажмите © (кнопка количества копий) при отображении изображения.
- Количество распечаток увеличивается при каждом нажатии кнопки.
   Фотопринтер может непрерывно напечатать до 10 копий одного и того же изображения.
- Число оставшихся для печати страниц (включая печатаемую в данный момент страницу) индицируется в левом нижнем углу экрана.

Информация об управлении с основного блока находится на стр. 31.

## ■Замятие бумаги в принтере

- Появляется сообщение об ошибке "Paper jam has occurred. Remove paper and press [PRINT]" ("Бумага замята. Извлеките бумагу и нажмите кнопку [PRINT]"). Извлеките бумагу с левой **1** или правой **2** стороны и удалите картридж. Убедитесь, что внутри больше нет застрявших листов бумаги и повторно установите картридж. Нажмите кнопку PRINT.
- Сообщение об ошибке пропадет, и печать продолжится.
- Если движение бумаги при печати останавливается, даже в отсутствие сообщений об ошибке, не извлекайте бумагу. Подождите, пока печать не возобновится автоматически.

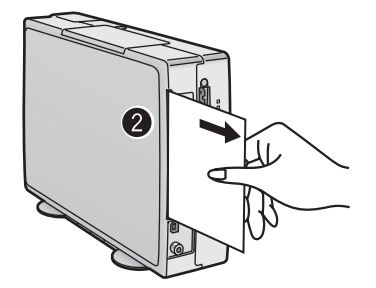

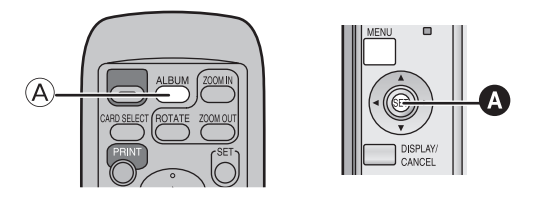

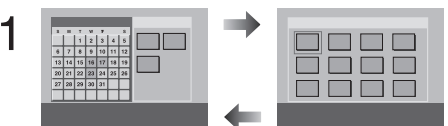

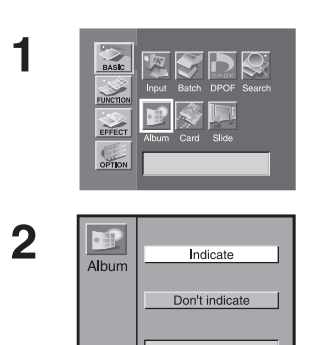

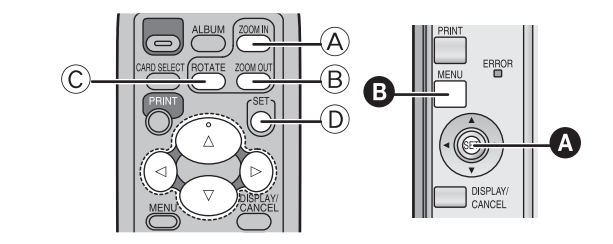

1

2

3

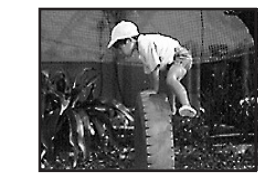

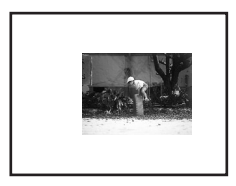

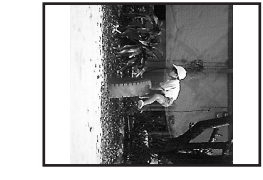

## Переключение изображений между индикацией альбома (Album) и индикацией индекса (Index)

С помощью индикации альбома Album можно вызвать изображения, записанные в конкретный день.

- Нажмите (А) (кнопку Album) во время отображения изображений.
  - Изображения можно также переключать между индикацией альбома Album и индикацией индекса Index при нажатии кнопки (A).

## Как управлять с основного блока

- 1 Выберите [Album] в пункте [BASIC] экрана MENU и нажмите ().
- 2 Используя кнопки ▲▼, выберите [Indicate] (указать) или [DON'T indicate] (не указывать) и нажмите .
- При сохранении файла с изображением на персональном компьютере отображается дата сохранения.

## Для увеличения/уменьшения/вращения/перемещения изображения

- Выберите тип карты (INPUT).
- Вызовите изображение в одноэкранном (однооконном) отображении.
- 1 Нажмите (А) (кнопку ZOOM IN) для увеличения изображения.
  - Изображение можно увеличивать максимум в три раза.
- 2 Нажмите <sup>(B)</sup> (кнопку ZOOM OUT) для уменьшения изображения.
  - Изображение можно уменьшать до 1/2 размера (наполовину).
- 3 Нажмите © (кнопка ROTATE) для вращения изображения.
  - После каждого нажатия этой кнопки изображение можно поворачивать на 90 градусов по часовой стрелке.
- 4 Используя кнопки ◄►▲▼, можно переместить изображение после увеличения/уменьшения/вращения или нажатия <sup>(D)</sup>.

Для управления с основного блока

- 1 Нажмите 🔕.
- Используя кнопки ◄►▲▼, переместите изображение.
   Нажмите ⑤.
- 4 Используя кнопки ⊲►, можно вращать изображение, а с помощью кнопок ▲▼ увеличивать или уменьшать изображение.
  - Нажатие 🚯 возвращает к шагу 2.
- Вызовите изображение в индикации индекса Index и затем снова вызовите то же самое изображение с помощью кнопки DISPLAY.
- При увеличении изображения его качество может ухудшиться.
- Вы не можете увеличивать, уменьшать, вращать или перемещать изображение при настройке на индикацию нескольких выбранных изображений или отображение справочника.

15

## Печать пакетов/индексация

С карты можно распечатать несколько изображений. Кроме того, 25 кадров изображений на карте могут быть проиндексированы и распечатаны.

- Выберите тип карты (INPUT).
- Если Вы выбираете все изображения, начните с шага 2.
- 1 Выберите изображения и отметьте их с помощью (.).
- 2 Выберите [Batch] (пакет) в пункте [Basic] экрана MENU и нажмите (A.

Выберите меню, которое вы хотите использовать, и нажмите кнопку A.

- ①Напечатайте пакет из всех изображений.
- Папечатайте пакет из выбранных изображений.
- Энапечатайте пакет выбранных изображений с функцией Album.
- ④Проиндексируйте все изображения.
- 5 Проиндексируйте все выбранные изображения.
- ⑥Напечатайте пакет проиндексированных выбранных изображений с функцией Album.
- ⑦Сотрите пакет выбранных изображений.
- Нажмите кнопку В для выхода из меню.
- Вы можете также напечатать пакет изображений, если нажмете кнопки [PRINT(DPOF/ALL)]. (Если Вы вставите карты DPOF, будут напечатаны только изображения с настройкой DPOF). Изображения будут напечатаны в выбранной последовательности.
- При использовании [Selected pictures] (выбранных изображений) отметка (•) исчезнет после завершения печати. При использовании [Selected index] (выбранного индекса) отметки после окончания печати исчезать не будут.
- Все изображения, сохраненные в памяти, будут потеряны при отключении питания.
- Если в пункте [Date] выбрано [With date], то дата будет появляться во всех проиндексированных выражениях. Но даты не могут быть подтверждены на экране телевизора.

## Использование поиска по датам

Даты отображаются на изображениях, которые были записаны на карты с помощью цифровых видеокамер или цифровых фотоаппаратов. Используя эту информацию, можно напечатать изображения, сделанные в указанный день (дни).

- Выберите тип карты (INPUT).
- 1 Выберите [Search] в пункте [Basic] на экране MENU и нажмите кнопку .
- 2 Выберите искомый период времени [Begin Search Date/ End Search Date] и нажмите кнопку (A).
   Кнопки ◄►: изменение даты Кнопки ▲▼: перемещение курсора
   • Могут быть введены годы с 1980 по 2040.
- 3 Подтвердите изображения, которые Вы нашли (●) в правом нижнем углу и нажмите <sup>®</sup>.
  - Будет напечатан пакет выбранных изображений.
- Если в указанном периоде поиска не было найдено изображений, то появится сообщение: "A picture wasn't found".
- Для печати всех изображений, которые были найдены как пакет, вернитесь к экрану MENU и выберите [Selected pictures] (выбранные изображения) в [Batch] в пункте [Basic].
- Выбранные изображения можно также просмотреть как слайды.При поиске даты в индикации альбома Album экран пере-
- ключается на индикацию индекса Index. • При сохранении файла с изображением на персональном компьютере отображается дата сохранения.

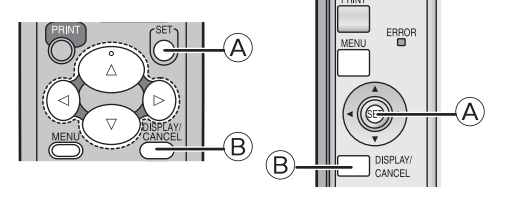

1

2

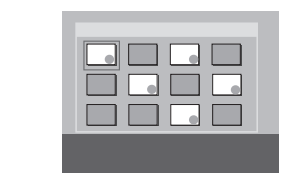

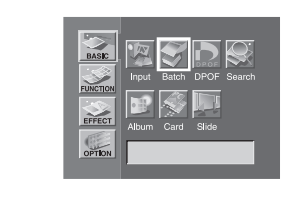

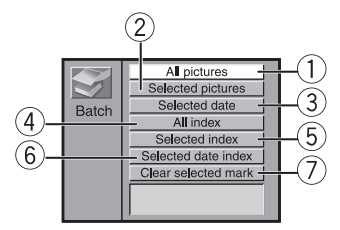

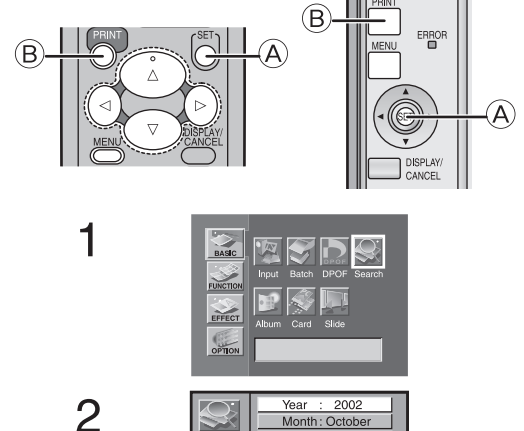

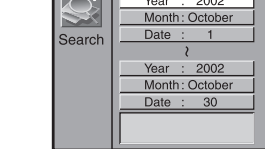

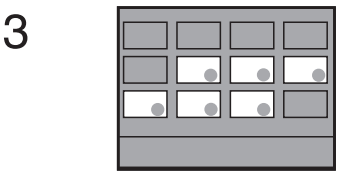

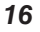

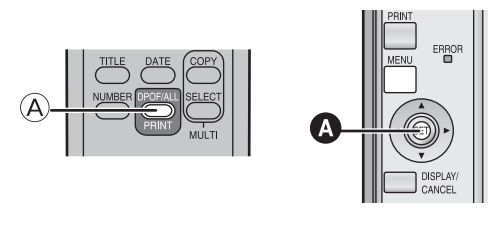

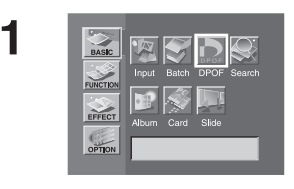

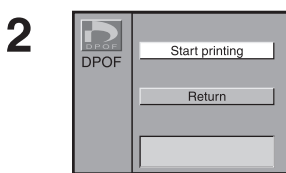

## Распечатка с карты DPOF

Если устанавливается карта с функцией DPOF, содержащая изображения и подсчет числа отпечатков, сделанных с помощью цифровой видеокамеры или цифрового фотоаппарата, то печать может быть выполнена автоматически.

- Вставьте карту DPOF.
- Выберите тип карты (INPUT).
- 1 Нажмите (а) (кнопка DPOF) во время отображения изображений.
  - Начинается печать.

DPOF обозначает цифровой формат стиля печати. Используя цифровую видеокамеру или цифровой фотоаппарат, эта функция добавляет информацию о печати в сохраненные изображения, так что их можно будет использовать в системах DPOF.

- Если Вы вставляете карты, для которых функция DPOF не установлена, все изображения печатаются при нажатии кнопки [PRINT(DPOF/ALL).
- Данный фотопринтер не может формировать функцию DPOF (отмечать изображения с помощью функции DPOF).
- Подтвердите установки на том оборудовании, на котором они были сделаны.
- Нельзя установить количество копий (распечаток) в [NUMBER] в пункте [OPTION]. Будет напечатано только то количество копий, которое указано в конфигурации DPOF.
- Если установлено 100 или более копий для печати в настройках DPOF, то будут напечатаны только 99.
- Если Вы не используете устройство, оснащенное функцией DPOF для установки дат на картах, то они не могут быть введены даже при печати пакета изображений.

Для управления с основного устройства

- 1 Выберите [DPOF] в пункте [Basic] на экране MENU и нажмите кнопку ().
- 2 Используя кнопки ▲▼, выберите [Start Printing] (начало печати) или [RETURN] и нажмите кнопку .

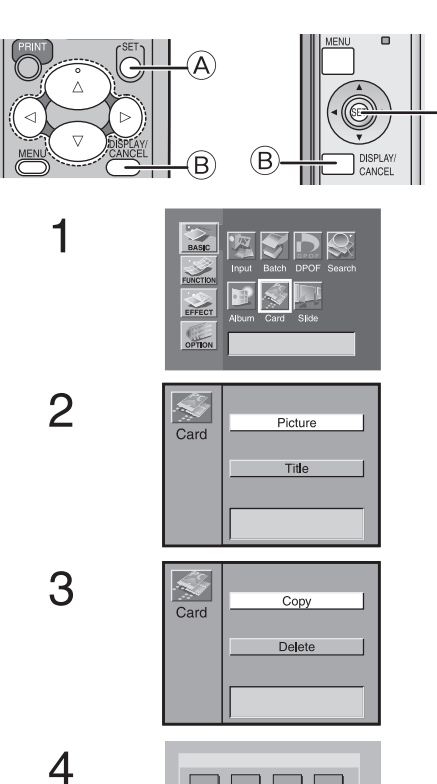

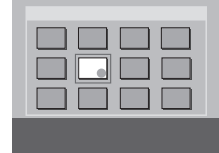

3

A

# Копирование/стирание изображений с карты

Изображения могут быть скопированы или стерты с карты памяти SD/MultiMediaCard и карт персональных компьютеров.

Разблокирируйте карту при установке карты памяти SD. Вставьте карты в обе прорези при копировании изображения. Выберите карту, содержащую изображения, которые Вы хотите скопировать или удалить в входной карте (INPUT).

- 1 Выберите [CARD] в пункте [Basic] экрана MENU и нажмите кнопку (A).
- 2 Выберите [Picture] и нажмите кнопку А.
  - Выберите [COPY] или [DELETE] и нажмите кнопку (А). • Выберите дату и нажмите (А).
- 4 Выберите изображение, нажмите кнопку (A), подтвердите экран и снова нажмите кнопку.
  - Нажмите кнопку В для выхода из этого режима.
- Изображения будут удалены без возможности восстановления.
- Одновременно не могут выбраны несколько копий изобра жений.
- Вы не можете одновременно скопировать или стереть изображение и титр.
- Не вынимайте карту во время копирования или стирания.
- Вы не можете скопировать или стереть заблокированное изображение. Разблокируйте изображение на том оборудовании, на котором оно было заблокировано.
- Вы не можете скопировать изображение на карту, где не осталось свободного места.

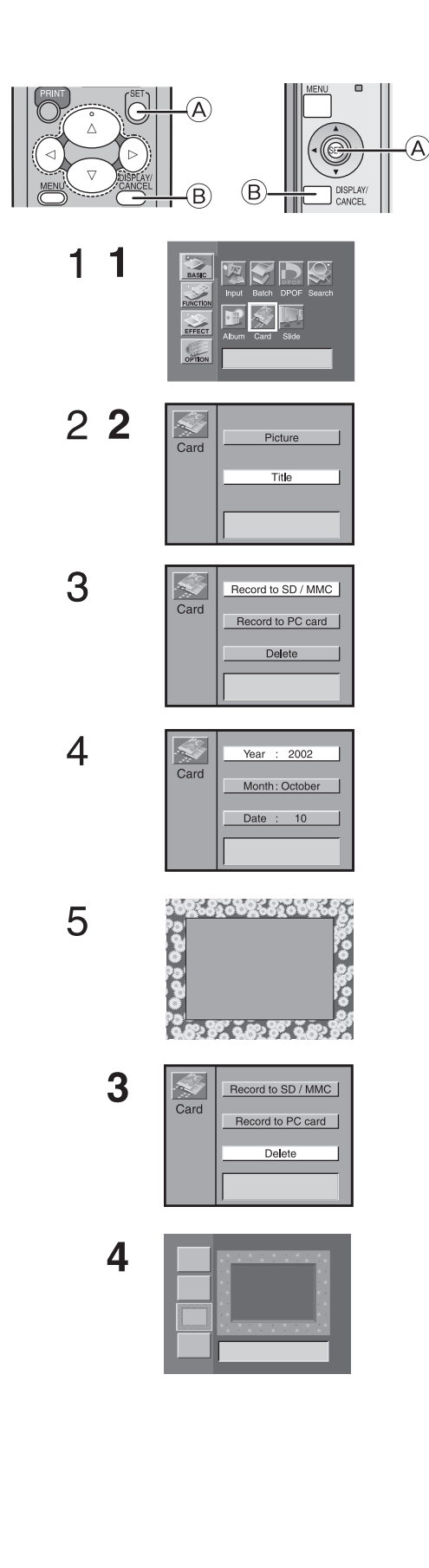

1

## Запись титров на карты

Фотопринтер может создавать титры посредством функций с титрами (TITLE) (иллюстрации/символы). Созданные титры потом могут быть записаны на карты.

- При установке карты памяти SD разблокируйте карту.
  Выделите созданный титр.
- 1 Выберите [CARD] в пункте [Basic] на экране MENU и нажмите кнопку .
- 2 Выберите [TITLE] и нажмите кнопку А.
- 3 Выберите [Record to SD/MMC] или [Record to PC card] и нажмите кнопку (A).
- 4 Введите дату создания и нажмите кнопку . Кнопки ◀►: Изменение даты
- - Нажмите кнопку (В) для выхода из этого режима перед нажатием кнопки (А).
  - Не извлекайте карту при записи титров на карту.
- Титры, записанные на карты, можно использовать в данном устройстве.
- На карты можно записать только титры. Изображения, содержащие как титры, так и образы, не могут быть записаны.

## Стирание титров с карт

Титры, записанные на карты, могут быть стерты.

- При установке карты памяти SD разблокируйте карту.
  - Выберите [CARD] в пункте [Basic] на экране MENU и нажмите кнопку (A.
- 2 Выберите [TITLE] и нажмите кнопку А.
- 3 Выберите [DELETE] и нажмите кнопку (А).
- 4 Выберите изображение и нажмите кнопку А.
- Титры будут удалены без возможности их восставноления.
- Титры на приобретаемой отдельно MultiMediaCard не могут быть стерты.
- Титры, записанные и защищенные на цифровой видео камере нельзя удалить.

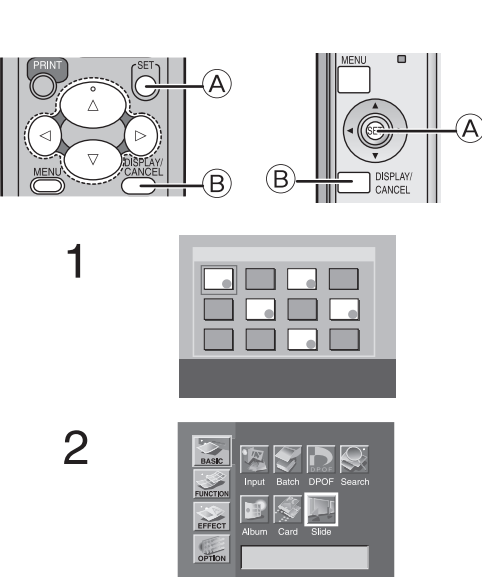

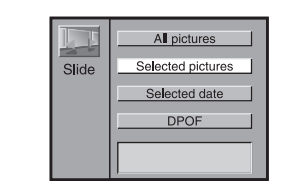

3

## Основные функции

## Просмотр слайдов

Фотопринтер может автоматически отображать (воспроизводить) непрерывный показ выбранных изображений, записанных на карте.

- Для просмотра изображений, отмеченных с помощью функции DPOF, вставьте карту с настройками DPOF.
- Выберите тип карты (INPUT).
- Для просмотра всех изображений или изображений, отмеченных с помощью функции DPOF на карте, начните с шага 2.
- Выберите изображения и отметьте их с помощью кнопки (△) (●).
  - Для отмены выбора изображения выберите изображение и нажмите кнопку (В). Символ исчезает.
- 2 Выберите [Slide] (Слайд) в пункте [Basic] на экране МЕЛU и нажмите кнопку (A.
- 3 Выберите [All pictures], [Selected pictures], [Selected date] или [DPOF] и нажмите кнопку (A.
  - Нажмите кнопку В для отмены режима.
- Загрузка изображений может занять несколько минут в зависимости от размера изображения.
- Не извлекайте карту во время показа слайдов.
- При настройке показа слайдов на другом оборудовании изображения, настроенные на другом оборудовании, имеют больший приоритет, чем изображения, отмеченные с помощью функций DPOF. Отмените настройки, сделанные на другом оборудовании.
- При выборе [Selected date] появляются все изображения, выбранные по дате в индикации альбома Album.
- Показ слайдов будет повторяться, пока Вы не нажмете кнопку (В).
- Во время показа слайдов символы [Slide show] отображаются в правом нижнем углу экрана.

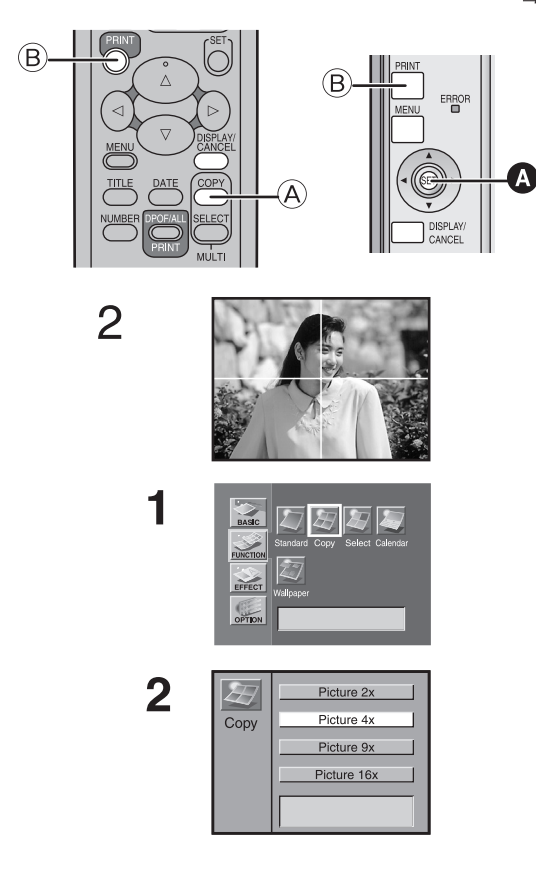

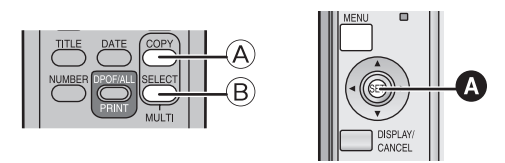

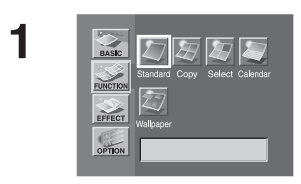

## Групповые функции

## Печать нескольких экранных кадров одного и того же изображения (режим MULTIFRAME)

Фотопринтер может разделить экран на 2, 4, 9 или 16 секций и напечатать несколько экранных кадров одного и того же изображения.

- Выберите тип карты (INPUT).
- Выберите изображение и укажите однооконный режим.
- 1 Нажмите (а) (кнопку MULTI (СОРУ)) во время отображения изображений.
  - В левом нижнем углу экрана после каждого нажатия кнопки (A) отображаются [COPY16], [COPY9], [COPY4], [COPY2] или [Standard].
- 2 Подтвердите изображение и нажмите кнопку для печати.

Для управления с основного блока

- 1 Выберите [COPY] в пункте [FUNCTION] экрана MENU и нажмите кнопку ().
- 2 Используя кнопки ▲▼, выберите [Picture 2x], [Picture 4x], [Picture 9x] или [Picture 16x] и нажмите кнопку **()**.
- После выполнения вышеописанных операций перейдите к шагу 2, описанному в операциях с пультом дистанционного управления.
- Вы также можете выбрать несколько копий изображения и напечатать их как пакет.
- Если в пункте [Date] выбрано [With date], то в каждой напечатанной секции изображения появится дата. Но даты нельзя подтвердить на экране телевизора.
- Если установлен картридж для самоклеющейся бумаги 16 Pre-Cut, то экран будет автоматически разделен на 16 секций. Если кассета удалена, то экран не вернется автоматически в однооконный режим.

# Переключение из многоэкранного режима в одноэкранный режим

Разделение на экраны выполняется в пункте [FUNCTION] (Copy/Select/Calendar/Wallpaper). Для отмены этих функций.

- Нажмите (A) (кнопку MULTI (COPY)) или (B) (кнопку MULTI (SELECT)), пока во время отображения изображений в левом углу не появится [Standard].
  - К однооконному экрану можно вернуться посредством выбора [Standard] в пункте [FUNCTION] экрана MENU.

Для управления с основного блока 1 Выберите [Standard] в пункте [Function] экрана меню и нажмите кнопку **(**).

## 21

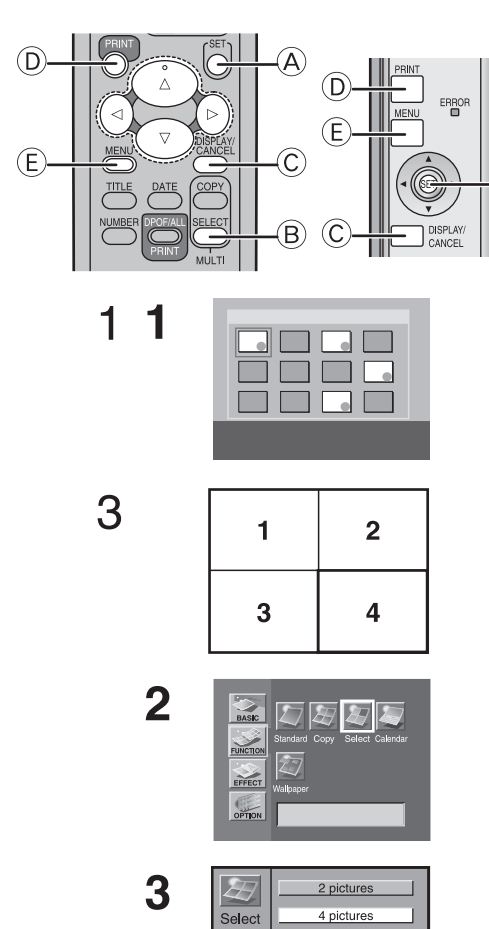

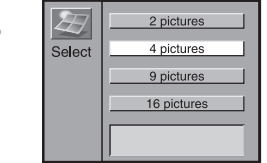

2

# Печать нескольких экранных секций различных изображений

Фотопринтер может делить экран на 2, 4, 9 и 16 секций и печатать несколько экранных секций различных изображений.

- Выберите тип карты (INPUT).
- Вызовите индикацию (отображение) каталога.
- 1 Выберите изображения и пометьте их с помощью кнопки (△) (●).
  - Повторите эту процедуру для выбранного числа изображений.
  - Выберите изображение и затем нажмите кнопку (А), чтобы исчез знак (Ф), если Вы хотите отменить выбор изображения.
  - Нажмите B (кнопку MULTI (SELECT)).
    - После каждого нажатия кнопки 
       В в левом нижнем углу экрана отображаются [Select16], [Select9], [Select4], [Select2] или [Standard].
- 3 Нажмите кнопку © для переключения экранного режима.
  - Изображения будут отображаться сверху слева экрана в той последовательности, в которой они были выбраны (сверху справа, если присутствуют только 2 изображения).
  - Повторно выбранные образы будут показаны последними.
  - Изображения воспроизводятся в горизонтальном направлении, если имеется только 2 изображения.
- 4 Подтвердите экран и нажмите кнопку D.
  - Изображения, записанные в память, будут стираться по одному при каждом нажатии кнопки (▲). Когда Вы нажимаете кнопки (◄►), изображения, записанные в память, могут быть изменены.

## Для управления с основного блока

#### Выберите изображения и отметьте их с помощью кнопки (▲) (●).

- Повторите эту процедуру для выбранного числа изображений.
- Выберите изображение и затем нажмите кнопку (A), чтобы исчез знак (•), если Вы хотите отменить выбор изображения.
- 2. Выберите [Select] в пункте [FUNCTION] экрана MENU и нажмите (A) (кнопку SET).
- После выполнения вышеописанных операций перейдите к шагу 3 в операциях с пультом дистанционного управления.

Выбор большого количества изображений и печать Muliple SELECT как пакетов.

- 1 Выберите все необходимые изображения в шаге 1 и нажмите кнопку (Е) для перехода к экрану MENU.
- 2 Выберите [Batch] в пункте [Basic] экрана MENU и выберите [Selected Pictures].
- Пример: Выбор [4 изображений ] и [8 изображений]. Выбранные изображения 1- 4 будут напечатаны на первом листе, а выбранные изображения 5- 8- на втором листе.
   Нажмите кнопку (D) для распечатки.
- Изображения с различных карт комбинировать нельзя.
- Выбранные образы исчезнут после завершения печати.
- Если Вы измените тип картриджа после выбора изображений, то Вы должны будете повторно выбрать изображения.
- Если [With date] установлено на (стр. 29) в пункте [DATE], то во всех других кадрах (секциях) изображений появится дата. Но даты нельзя подтвердить на экране телевизора.
- Если установлен картридж для самоклеющейся бумаги 16 Pre-Cut, то будет автоматически установлено [16 pictures].
   Если картридж удален, экран не вернется автоматически к однооконному режиму.
- Если Вы печатаете вертикальное изображение, то изображение отображается и печатается с поворотом на 90 градусов.

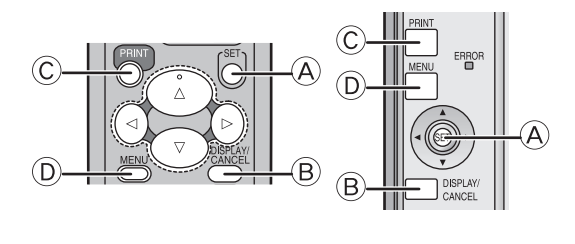

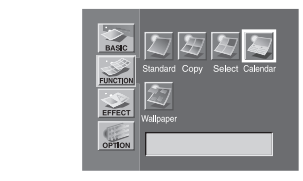

1

2

3

4

6

8

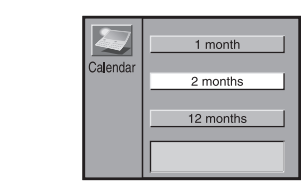

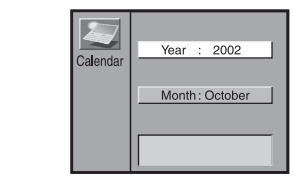

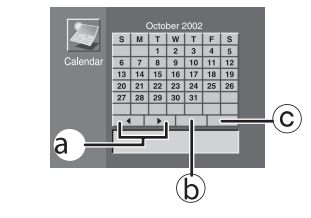

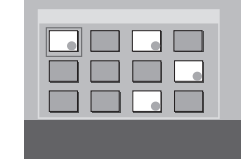

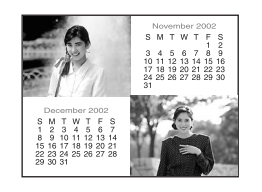

# Создание персонального календаря с изображениями

Фотопринтер может вставлять изображения и создавать персональный календарь на 1, 2 или 12 месяцев. Вы также можете изменить цвета праздничных или специальных дней и дат.

- Выберите тип карты (INPUT).
- 1 Выберите [CALENDAR] в пункте [FUNCTION] экрана меню и нажмите кнопку .
- 2 Выберите [1 месяц], [2 месяца] или [12 месяцев] и нажмите кнопку (A).
- 3 Выберите начальный месяц и год календаря и нажмите кнопку (А).
  - Кнопки **ч** : Изменение даты
  - Кнопки ▲▼: Перемещение курсора
  - Вы можете выбрать начальный год с 2002 по 2040.
- 4 Нажмите кнопки (▲▼◀►) для выбора даты или дня, цвет которого в календаре Вы хотите изменить.
  - Если Вы хотите изменить цвета, перейдите к шагу 5.
  - Цвет выбранной даты или дня изменяется на желтый.
  - При каждом нажатии кнопки 🕭 цвета изменяются следующим образом: черный, красный, синий, зеленый, черный.
  - Цвета названия года и месяца не могут быть изменены.
     Выберите ◄ или ► ⓐ и затем нажмите кнопку ⓐ для изменения начального года и месяца. Но при создании календаря на 1 месяц Вы не можете изменить год и месяц.
- 5 Выберите [OK] © и нажмите кнопку (В после изменения цвета даты.
- 6 Нажмите кнопку В, чтобы вызвать изображения в индикации индекса Index и выберите изображения, затем пометьте их с помощью кнопки (▲) (●).
  - При создании двухмесячных календарей выберите изображения, отметьте их с помощью кнопки (A) (•), а затем выберите 2 изображения. Первое изображение отображается в левом верхнем углу, а второе отображается в правом нижнем углу. Вы не можете изменить расположение изображений.
- 7 Нажмите кнопку В для переключения экрана.
- 8 После подтверждения изображения нажмите кнопку © для печати.
  - При нажатии кнопки (▲▼) можно переключать изображения.

  - При создании двухмесячных календарей их можно стереть по одному, нажимая кнопку (▲) после сохранения изображений в памяти.
  - Выберите [Reset] ⓑ, затем нажмите кнопку ⓐ для возврата к первоначальной настройке.
  - Цвета, которыми выделены дни, можно изменять, за исключением цвета выбранного года.
- [ILLUST], [ТҮРЕ], или [DISPLAY] в меню [EFFECT] нельзя использовать при выборе [CALENDAR]. Но можно использовать [SEPIA].
- При создании календарей на 1 месяц изображения и календарь отображаются в горизонтальном направлении.
- На экране телевизора символы могут искажаться, но при выводе на печать искажения не будет.
- Изображения с различных карт комбинировать нельзя.
- Если Вы изменяете тип картриджа после выбора изображений, ний, то Вы должны повторно выбрать изображения.
- Измененные цвета сохраняются в памяти даже после выключения питания.
- Если установлен картридж для самоклеящейся бумаги 16 Pre-Cut, то экран будет автоматически разделен на 16 секций.
- Если извлечь этот картридж, то экран с календарем не будет возвращаться автоматически.
- Выбранные изображения можно стереть сразу после завершения печати.
- Если Вы печатаете вертикальное изображение, то изображение отображается и печатается с разворотом на 90 градусов.

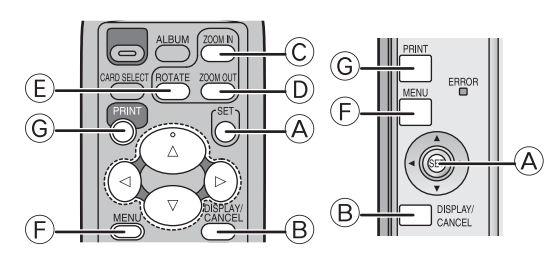

1

2

3

6

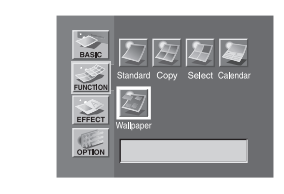

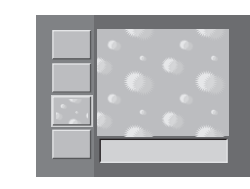

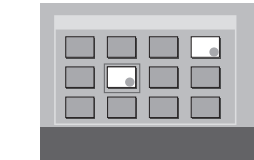

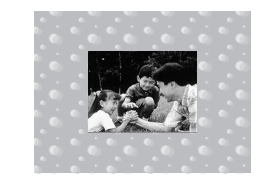

## Групповые функции

## Вставка и печать фона

Вы можете вставить фон, записанный в фотопринтер, в изображения и напечатать.

- Выберите тип карты (INPUT) (стр. 15).
- Выберите [Wallpaper] в пункте [FUNCTION] на экране МЕЛU и нажмите кнопку (A).
   Выберите фон и нажмите кнопку (A).
  - Выберите фон и нажмите кнопку (А).
    В фотопринтер предварительно установлены 12 видов фона.
- 3 Выберите изображение и пометьте его с помощью кнопки Ѧ (●).
- Повторите шаг 3 для выбора 2 или более изображений.
- 4 Нажмите кнопку <sup>В</sup> для переключения экрана.
- 5 Нажмите кнопку ▲▼◀► для установки положения, кнопку © или © для установки размера, кнопку € для установки направления, а затем нажмите кнопку ④. (стр. 17)
  - Повторите шаг 5 при выборе двух или более изображений.
- 6 После подтверждения изображения нажмите кнопку © для печати.
- Нажав кнопку В, Вы снова можете выбрать изображение. Вам надо снова установить изображение в шаге 5.
- Переместите изображение в конце экрана после его увеличения, уменьшения или вращения.
- Повторите шаг 5 после шага 3 для составления (монтажа) сложных изображений.
- Выберите функцию, отличную от [Wallpaper] для отмены операций с фоном.

2

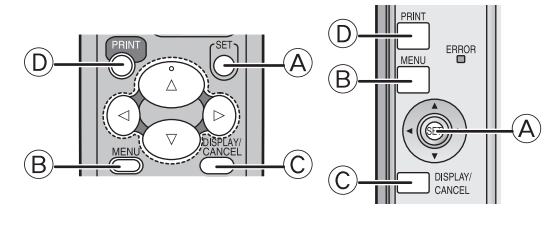

1

2

3

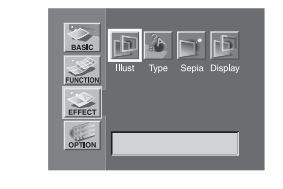

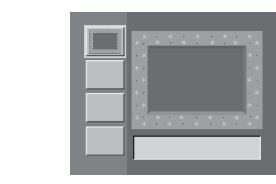

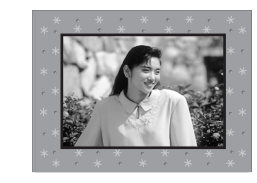

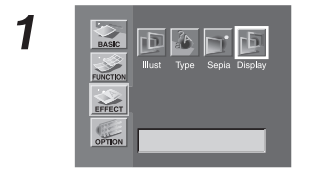

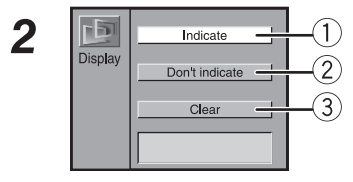

## Операции с титрами

## Установка и печать иллюстраций

Вы можете вставить иллюстрации, сохраненные в фотопринтере или на картах, в изображения и распечатать их.

- Выберите тип карты (INPUT).
- Выберите изображение, которое ВЫ хотите напечатать и вызовите одноэкранный режим.
- 1 Выберите [ILLUST] в пункте [EFFECT] экрана MENU и нажмите кнопку 🛞.
  - Содержимое меню в пункте [EFFECT] также можно отобразить с помощью кнопки (В.
  - Выберите иллюстрацию и нажмите кнопку (А).
  - В фотопринтер предварительно установлены 8 видов иллюстраций.
- 3 Нажмите кнопку D для печати.
  - Нажмите кнопку (в) для повторного выбора иллюстрации и снова начните с шага 1.
  - Нажмите кнопку © для выбора изображения для повторной вставки иллюстрации. Вы также можете снова выбрать изображение, используя кнопки
- Если на карту записан титр, он будет отображен после предустановленной иллюстрации.
- Созданные титры (Illustrations/Characters) могут быть записаны на карты.
- Выберите [Don't indicate] в [Display] в пункте [EFFECT], чтобы временно не отображать созданный титр (Illustrations/Character).
- Выберите [Clear] в [Display] в пункте [EFFECT] для стирания созданных титров (Illustrations/Characters).
- Если иллюстрацию вставляют в изображение с символами, символы будут стерты.

## Переключение режимов индикации (Указывать/не указывать/стереть)

Вы можете переключать изображения с титрами (Illustrations/ Characters), используемые на стр. 26-27 Указывать/не указывать. Вы также можете отменить отображаемые титры, выбрав [Clear].

- 1 Выберите [Display] в пункте [EFFECT] экрана MENU и нажмите кнопку .
- 2 Выберите [Indicate] (указывать), [Don't indicate] (не указывать) или [Clear] и нажмите кнопку (A.
  - ①: Отображает на экране выбранный титр.
  - 2 : Временно удаляет созданный титр с экрана.
  - 3 : Вычеркивает созданный титр и создает новый титр.

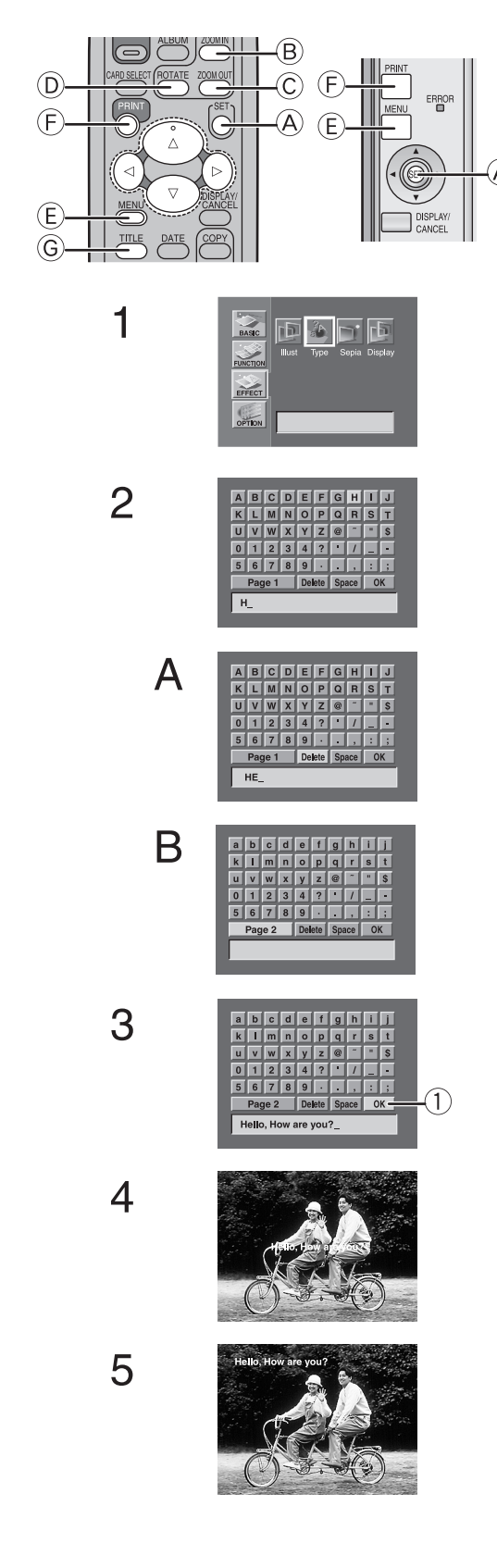

Операции с титрами

## Вставка символов и печать

Вы можете вставить символы, записанные в фотопринтере, в изображение и сделать распечатку.

- Выберите тип карты (INPUT).
- Выберите изображение, которое Вы хотите напечатать, и вызовите Одноэкранный режим.
- 1 Выберите [TYPE] в пункте [EFFECT] экрана MENU и нажмите 🛞.
  - Содержимое меню в пункте [EFFECT] также можно отобразить с помощью ©.
- 2 Вставьте символы.
  - Нажимайте кнопку (А) каждый раз, когда Вы выбираете символ.
  - После выбора всех символов выберите ① и нажмите кнопку ④.

## А) Стирание символов.

Выберите [DELETE] и нажмите кнопку (А) для стирания по одному символу.

## В) Переключение символов.

Выберите [Page1] или [Page2] и нажмите кнопку (А) для переключения символов.

- 4 Используйте кнопки ▲▼◀► для определения положения символа, кнопки В или С для выбора размера символа, кнопку D для вращения символа, затем нажмите кнопку A.
  - Вы не можете вернуться из шага 4 в шаг 3.
  - Нажатие кнопки (€) делает невозможным выбор размера символа или вращение символа кнопками ▲▼◀►. Повторное нажатие кнопки (€) делает невозможным перемещение изображения. Нажмите кнопку (А) для перехода к шагу 5.
  - Используйте кнопки ◄► для выбора цвета символа и нажмите кнопку (A).
  - После каждого нажатия кнопки 
     цвет символа меняется в следующей последовательности: черный, синий, зеленый, голубой, красный, пурпурный, желтый, белый и черный.
- 5 Нажмите кнопку 🕑 для распечатки.
- Отключение питания сотрет все введенные символы.
- Выберите [Don't indicate] в [Display] пункта [EFFECT], чтобы временно не отображать созданный титр (Illustrations/ Characters).
- Символы могут отображаться на экране телевизора в искаженном виде, при печати искажение не наблюдается.
- Размер символов ограничивается количеством вводимых символов. Шрифт не может быть изменен.
- Созданные титры (Illustrations/Characters) могут быть записаны на карты.
- Для стирания созданных изображений титров (Illustrations/ Characters) выберите [Don't indicate] или [Clear] в [Display] пункта [EFFECT].
- Если Вы вставляете иллюстрацию, вставьте ее перед вставкой символов. Если Вы вставляете иллюстрацию после вставки символов, то символы будут стерты.
- У Вас может не получиться увеличение или вращение символов в конце экрана. Переместите символы после увеличения или вращения символов.

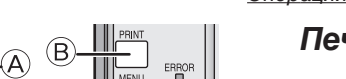

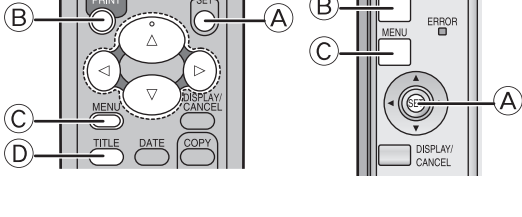

1

2

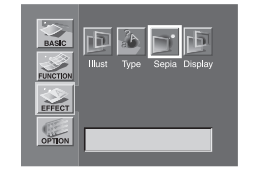

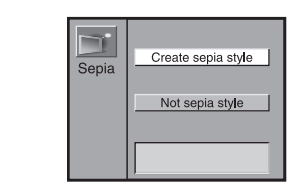

## Операции с титрами

## Печать в оттенке сепия

Фотопринтер может печатать изображения в оттенке сепия.

- Выберите тип карты (INPUT).
- Отобразите изображение, которое вы хотите напечатать и вызовите одноэкранный режим.
- 1 Выберите [Sepia] в пункте [EFFECT] экрана MENU и нажмите кнопку (A).
  - Содержимое меню в пункте [EFFECT] также можно отобразить с помощью кнопки (D).
- 2 Выберите [Create Sepia style] (Создания стиля сепии) и нажмите кнопку (А).
- 3 Нажмите кнопку В для печати.
  - Нажмите кнопку © для вызова экрана MENU.
- Нажмите кнопки → для выбора другого изображения.
   [COLOUR], [C-BALANCE] и [AWB] отрегулировать нельзя,
- если выбрано [Create Sepia Style]. • Титры (Illustrations/Characters) оттенка Sepia не приобретают.

<u>Настройки</u>

1

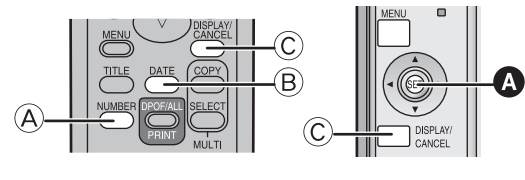

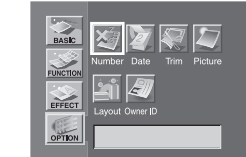

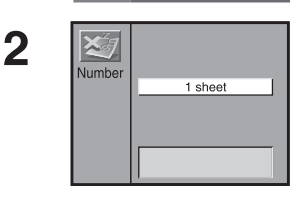

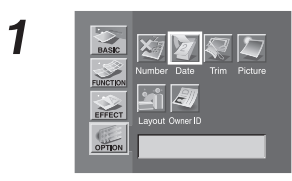

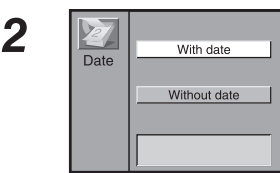

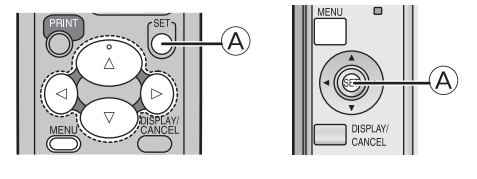

1

2

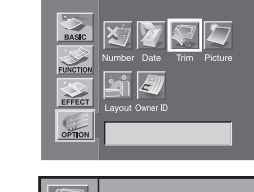

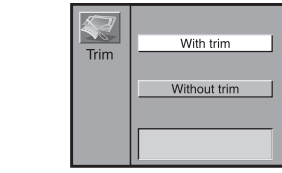

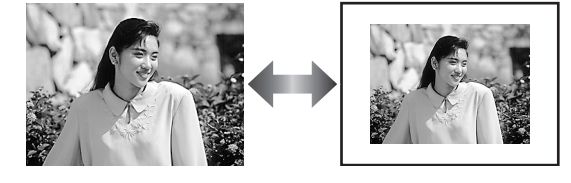

## Настройки

## Настройки

## Установить число копий

- Нажмите кнопку (А) при отображении изображения.
- Число копий увеличивается при нажатии кнопки (А).
- Фотопринтер может непрерывно напечатать до 10 копий одного и того же образа.
- Число страниц, оставшихся для печати (включая печатаемую в данный момент страницу) появляется в левом нижнем углу экрана.

## Для управления с основного блока

- 1 Выберите [NUMBER] в пункте [OPTION] экрана MENU и нажмите кнопку ().
- Используя кнопки ◄►, выберите число копий и нажмите кнопку .
  - Вы можете выбрать [1 Sheet]- [10 Sheets]. (1 лист 10 листов).
- Нажмите кнопку © для отмены.

## ∎Установка дат

## DATE PRINTING

Идет распечатка изображений, отображаемых в правом нижнем углу.

- 1 Нажмите кнопку В при отображении изображения.
  - Если [DATE] отображается зеленым цветом в левом нижнем углу, то выбирается [With date].

## Для управления с основного блока

- 1 Выберите [Dare] в пункте [Option] экрана MENU и нажмите кнопку .
- 2 Используя кнопки ◄►, выберите [With date] и нажмите кнопку ().
- Вы не можете подтвердить дату на экране телевизора.
- При сохранении файла с изображением в персональном компьютере отображается дата сохранения.

## ■ Уменьшение формата

Фотопринтер может обрезать горизонтальные или вертикальные края изображения и растянуть его так, чтобы оно полностью заполнило область печати.

- 1 Выберите [Trim] в пункте [OPTION] экрана MENU и нажмите кнопку (A.
- 2 Выберите [With trim] и нажмите кнопку (А).
- Если выбрано [Without trim], то весь образ будет помещаться внутри печатаемого листа. (Бумага, не имеющая границ, может содержать поля)

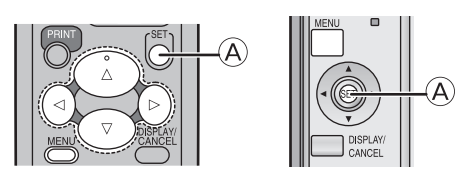

1

1

2

3

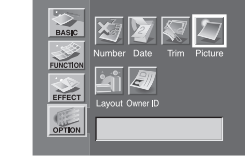

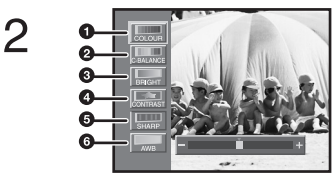

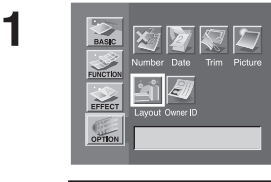

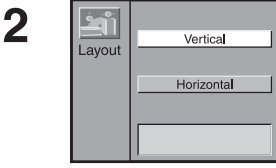

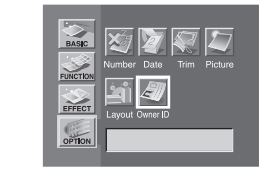

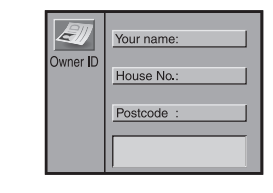

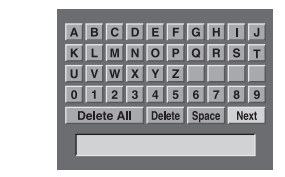

## Настройки

- Настройка качества печати изображения
- Выберите тип карты (INPUT).
- Выберите изображение, которое Вы хотите отрегулировать (настроить) и вызовите одноэкранный режим.
- 1 Выберите [Picture] в пункте [Option] экрана MENU и нажмите кнопку .
- Отрегулируйте качество и нажмите кнопку (А).
   Кнопки ▲▼: Выбор элемента
  - Кнопки ◀►: Регулировка
  - Отрегулируйте густоту цвета.
  - Отрегулируйте оттенок цвета.
    Осветлите темные участки.

  - Отрегулируйте яркость и тени изображения.
     Сделайте более резким контур.
  - Отрегулируйте баланс белого цвета.
- Регулировки на экране телевизора являются приблизительными.
- Регулировка на экране телевизора не влияет на печатаемый образ.
- Регулировка [SHARP] и [AWB] не изменяется на экране телевизора.
- Регулировка не записывается на карту.
- Цвет не изменяется на черный и белый, даже если регулировка густоты цвета установлена на [–].

## Установка ориентации (планировки)

При выборе такой установки, как ориентация, MENU перемещается при нажатии кнопок курсора на главном устройстве.

- 1 Выберите [Layout] в пункте [OPTION] экрана MENU и нажмите кнопку (A).
- 2 Выберите [Vertical] или [Horizontal] и нажмите кнопку (A.

## Установка идентификатора владельца

Вы можете зарегистрировать Ваше имя и адрес в Вашем фотопринтере для идентификации владельца.

- 1 Выберите [Owner ID] в пункте [Option] экрана MENU и нажмите кнопку (A).
- Нажмите кнопку для изменения идентификатора владельца.
- 3 Введите номер PIN. Выберите желаемое количество символов и нажмите кнопку **(**8).
- Вы можете ввести 4 символа. 4 Выберите [NEXT] и нажмите (А.
- 4 Выберите [NEXT] и нажмите A.
- 5 Повторите шаги 3- 4 для ввода желаемого числа символов для [Your name]>>[House N]>>[Postcode].
  - Вы можете ввести до 12 символов в поле [Your name] и до 11 символов в полях [House N] и [Postcode].
- 6 Выберите [NEXT] и нажмите кнопку (В) для завершения настройки.

Для подтверждения OWNER ID (идентификатора владельца)

- Выберите [Owner ID] в пункте [OPTION] экрана MENU и подтвердите идентификатор владельца.
- Для проверки идентификатора владельца
- Если идентификатор владельца уже бы создан, выполнение шага 1 выше отобразит на экране [SET: Change Owner ID] (установка: измените идентификатор владельца) или [Cancel: Return to main Menu] (отмена: возврат в главное меню). Введите номер PIN, который Вы уже выбрали. Если номер неправильный, то экран не изменится. Если номер правильный, то будет отображаться содержимое настройки (Вы можете изменить содержимое, повторив шаги 3 - 4 выше).

Подключение и работа с персональным компьютером

## Подключение и работа с персональным компьютером

## Конфигурация системы

Драйвер принтера может быть установлен на PC/AT- совместимом персональном компьютере, способном работать с операционными системами Microsoft<sup>®</sup> Windows<sup>®</sup> 98SE/Me/XP Home/XP Professional/2000 Professional.

## Совместимые компьютеры:

PC/AT- совместимый персональный компьютер с процессором Pentium<sup>®</sup> II, Celeron (или совместимый процессор) 500 МГц или выше с установленной на нем операционной системой Microsoft<sup>®</sup> Windows<sup>®</sup> XP Home Edition/Professional, Windows<sup>®</sup> ME, Windows<sup>®</sup> 2000 Professional или Windows<sup>®</sup> 98 Second Edition. **Графический дисплей:** 

Графический режим с поддержкой (16 бит) или большего количества цветов (High Color).

Разрешение для настольной системы 800 x 600 точек или выше. **Дисковод:** 

Дисковод для CD-ROM Порты: Порт USB Другие требования:

Мышь

- При использовании данного фотопринтера в качестве принтера для персонального компьютера удалите карту памяти.
- При использовании для соединения хаба USB или платы USB нормальная работа не гарантируется. Названия используемых Вами продуктов могут отличаться от тех, которые встречаются в тексте данной инструкции.
- В зависимости от используемой компьютерной системы и других факторов воспроизводимая на экранах информация может отличаться от той, которая представлена в данной инструкции.
- Хотя в данной инструкции экраны показаны на английском языке, поддерживаются также и другие языки.
- Microsoft<sup>®</sup> Windows<sup>®</sup> является зарегистрированной торговой маркой корпорации Microsoft в США и других странах.

Подключение и работа с персональным компьютером

# 

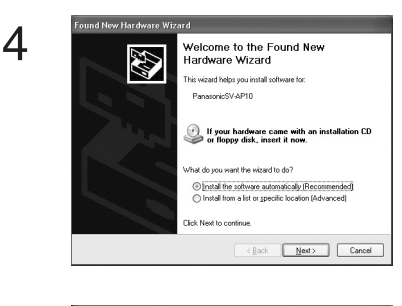

5

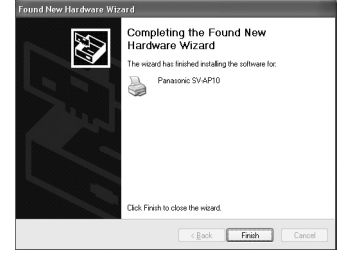

## Установка драйвера принтера

Установка этого драйвера позволяет использовать фотопринтер как полноцветный принтер.

## Для Windows XP

- Включите персональный компьютер и вставьте поставляемый в комплекте диск CD-ROM в дисковод для CD-ROM.
- 2 Включите фотопринтер.
- 3 Для подключения принтера к персональному компьютеру используйте дополнительный соединительный кабель USB.
- 4 Нажмите кнопку [NEXT] (далее).
  - Проверьте, что выбрана опция [Install the Software automatically] (установить программное обеспечение автоматически).
- 5 После обнаружения программы драйвера принтера нажмите кнопку [Finish] (завершить).
  - Установка программы драйвера принтера выполнена.
  - Если компьютер не обнаружил программу драйвера принтера, обратитесь к стр. 35.
  - Также внимательно прочтите главу "Установка драйвера принтера" (стр. 39).

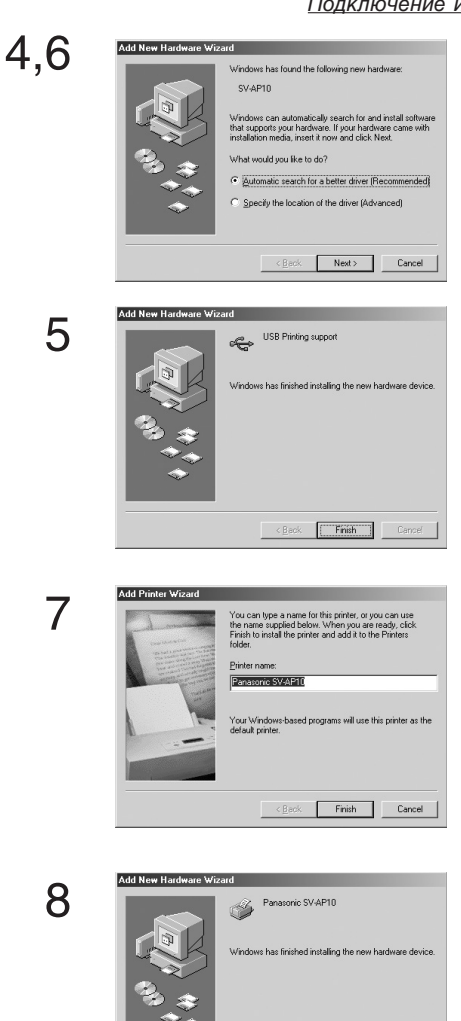

< <u>B</u>ack Finish Cano

## Подключение и работа с персональным компьютером

Установка этого драйвера принтера позволяет использовать фотопринтер как полноцветный принтер.

## Для Windows ME

- Включите персональный компьютер и вставьте поставляемый в комплекте диск CD-ROM в дисковод для CD-ROM.
- 2 Включите фотопринтер.
- 3 Для подключения фотопринтера к персональному компьютеру используйте дополнительный соединительный кабель USB.
  - Появляется экран [Add New Hardware Wizard] (мастер установки нового оборудования).
  - В зависимости от используемой компьютерной системы шаги 4 и 5 могут быть пропущены. В этом случае продолжите процедуру с шага 6.
- 4 Нажмите кнопку [Next].
- 5 После обнаружения программы драйвера принтера нажмите кнопку [Finish] (завершить).
- 6 Снова появляется экран [Add New Hardware Wizard]. Нажмите кнопку [Next].
- 7 Когда появится экран [Add Printer Wizard] (мастер установки принтера), выберите [No].
  - Выберите [Yes] для установки принтера по умолчанию.
  - После нажатия [Finish] может появиться сообщение [File \*\*\*\*\*.DLL not found] (файл \*\*\*\*\*.DLL не найден) в зависимости от используемой компьютерной системы. Многие персональные компьютеры могут устанавливать этот файл на жестком диске. Нажмите [Refer] и выберите [C:\Windows\option\cabs].
- 8 Нажмите кнопку [Finish].
  - Установка программного драйвера выполнена.
  - Если компьютер не обнаружил программу драйвера принтера, обратитесь к стр. 35.
  - Также внимательно прочтите главу "Установка драйвера принтера" (стр. 39).

Подключение и работа с персональным компьютером This wizard searches 1

Next > Cancel

Search for the best driver for your device.

Display a list of all the drivers in a specific location, so you can select the driver you

Eloppy disk drive

CD-ROM drive

ecify a Jocatio

USB Printing support

USB F æ

ndows has finished ins

Add New Hardware Wizard

Add New Hardy

<Back Next> Cancel

<Back Next> Cancel

is driver file search for the device

ndows is now ready to install the best driver for this vice. Click Back to select a different driver, or click

<<u>B</u>ack Next> Cancel

WINSK-MEVUSBPRINT.INF

Browse...

## Для Windows 98SE/2000

- Включите персональный компьютер и вставьте поставляемый в комплекте диск CD-ROM в дисковод для CD-ROM.
- Включите фотопринтер. 2
- Для подключения фотопринтера к персональному ком-3 пьютеру используйте соединительный кабель USB.
  - Появляется экран [Add New Hardware Wizard] (Мастер установки нового оборудования).
  - В зависимости от Вашей компьютерной системы шаги 4 и 8 могут быть пропущены. В этом случае продолжите процедуру с шага 9.
  - Нажмите кнопку [Next].

4

- Появляется экран [Add New Hardware Wizard].
- Если экран [Add New Hardware Wizard] не появляется, обратитесь к стр. 35.
- 5 Нажмите кнопку [Next].
  - Подтвердите, что Ваше устройство сконструировано для оптимального обнаружения драйвера.
- Проверьте, куда должен быть установлен драйвер, и 6 введите путь "D:\Win9X-ME", если в Вашем компьютере используется операционная система Windows 98SE. Введите путь "D:\Win2K-XP", если в Вашем компьютере используется Windows 2000 в том примере дисковод для CD-ROM назначен как дисковод D).
- 7 Нажмите кнопку [Next].
  - Нажмите кнопку [NextT] еще раз, когда появляется экран подтверждения поиска.
  - В зависимости от Вашей компьютерной системы на экране может появиться сообщение [File\*\*\*\*\*.DLL not found] (Файл \*\*\*\*\*.DLL не найден). Во многих персональных компьютерах он может устанавливаться на жесткий диск. Нажмите [Refer] и выберите [C:\Windows\option\cabs].
  - Если у Вас установлен Windows 2000, продолжите процедуру с шага 13.
- 8 Нажмите кнопку [Finish].
- Снова появляется экран [Add New Hardware Wizard]. 9 Нажмите кнопку [Cancel].
- 10 Перезапустите компьютер.
- 11 Снова появляется экран [Add New Hardware Wizard". Повторите шаги с 4 по 7.
- 12 Когда появляется экран [Add Printer Wizard] (Мастер установки принтера), выберите [No] (нет).
  - Выберите [Yes], если хотите, чтобы этот принтер выбирался по умолчанию.
- 13 Нажмите кнопку [Finish].
  - Установка программы драйвера выполнена.
  - Также внимательно прочитайте главу "Установка драйвера принтера" (стр. 39).
  - Если установка не завершилась нормально, или если отобразилось сообщение, см. файл [Readme.txt] на CD-ROM.

12,13

4,9

5

6

7

8

11

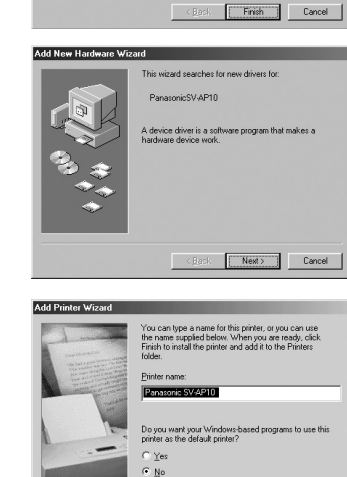

< Back Finish Cancel

Подключение и работа с персональным компьютером

## Установка из экрана [Add Printer Wizard] (мастер установки принтера)

#### Примечание для установки

Если драйвер принтера устанавливается на Вашем персональном компьютере в первый раз, порт USB нельзя выбирать на этапе выбора портов, так как порт USB не установлен. Помните, что функция [Add Printer] может быть использована только, если драйвер принтера устанавливается повторно, или если был установлен другой принтер, использующий порт USB.

- Если функция Plug and Play активизирует установку "Мастера", установите драйвер в режиме Plug and Play.
- Если экран просит выполнить тестовую (пробную) печать во время установки, выберите [No]. Выполните тестовую печать из Printer Properties (свойства) после установки драйвера.

#### Для Windows XP

Выберите [Start] (пуск)>>[Printers and Faxes] (принтеры и факсы)

[Printers and Faxes] могут отсутствовать в некоторых персональных компьютерах.

В этом случае выберите [Start]>>[Control Panel] (Управляющая панель)>>[Printers and other Hardware] (принтеры и другое оборудование)>>[Printers and Faxes] (принтеры и факсы).

## • Для Windows 98SE/Me/2000

Выберите [Start]>>[Setting] (Настройка)>>[Printers].

## Для Windows XP

- Перед установкой убедитесь, что Вы вышли из всех программ.
- Подсоедините принтер к Вашему персональному компь-2 ютеру с помощью кабеля USB и включите принтер.
- Выберите [Start]>>[Printers and Faxes]. 3 [Printers and Faxes] могут отсутствовать в некоторых персональных компьютерах. В этом случае выберите [Start]>>[Control Panel]>>[Printers and other Hardware]>> [Printers and Faxes].
- Выберите [Add a printer] (установите принтер) из [Printer 4 Tasks] (задачи принтера).
- Если активизирован (включен) [Add Printer Wizard] (мас-5 тер установки принтера), нажмите [Next].
- Выберите [Local Printer attached to this computer] (ло-6 кальный принтер, подключенный к данному компьютеру) и отмените [Automatically detect and install my Plug and Play printer] (автоматически определить и установить мой принтер Plug and Play).
- 7 Нажмите [Next].

9

- Выберите [use for following port]( использовать для 8 следующего порта) и выберите порт, через который принтер подключен к смежному устройству.
  - Выберите [USB00X], например, [USB001]. Нажмите [Next].
- <<u>B</u>ack <u>Next</u>> Cancel

Eack Next> Cancel 6.7 cal or Network Printer which type of printer to set up To set up a network printer that is not attached to a print serve use the "Local printer" option. 8.9

5

|                                                                                                    | (Eark Non)                                                                                                    |      |
|----------------------------------------------------------------------------------------------------|----------------------------------------------------------------------------------------------------|------|
| l Printer Wizard                                                                                     |                                                                                                    |      |
| Select a Printer Port<br>Computers communicate v                                                     | with printers through ports.                                                                                                    |      |
| Select the part you want y                                                                           | our printer to use. If the part is not listed, you a                                                                                                    | ciea |
| new porc                                                                                             |                                                                                                    |      |
| <ul> <li>Use the following port:</li> </ul>                                                          | LPT1: (Recommended Printer Port)                                                                                                    |      |
| <ul> <li>Use the following port:</li> <li>Note: Most computers<br/>The connector for this</li> </ul> | LPT1: (Recommended Printer Port)<br>LPT1: (Recommended Printer Port)<br>y LPT2: (Printer Port)<br>LPT3: (Printer Port)<br>DIM1: (Serial Port)<br>DIM1: (Serial Port)<br>DIM1: (Serial Port)                                                          |      |
| Lise the following port:     Note: Most computers     The connector for this                         | LPT1: (Recommended Printer Port)<br>LPT1: (Recommended Printer Port)<br>UPT2: (Printer Port)<br>UPT2: (Printer Port)<br>COMH: (Senial Port)<br>COMH: (Senial Port)<br>COMH: (Senial Port)<br>COMH: (Senial Port)<br>PORT: (Port to Fale)             |      |
| Use the following port:     Note: Most computers     The connector for this     O treate a new port  | LPT1: [Recommended Printer Port]<br>LPT1: [Recommended Printer Port]<br>UPT2: [Printer Port]<br>LPT2: [Printer Port]<br>CDM1: [Sanid Port]<br>CDM2: [Sanid Port]<br>CDM2: [Sanid Port]<br>CDM2: [Sanid Port]<br>LSE001 [Virtual enrice port for USB] |      |

Welcome to the Add Printer Wizard

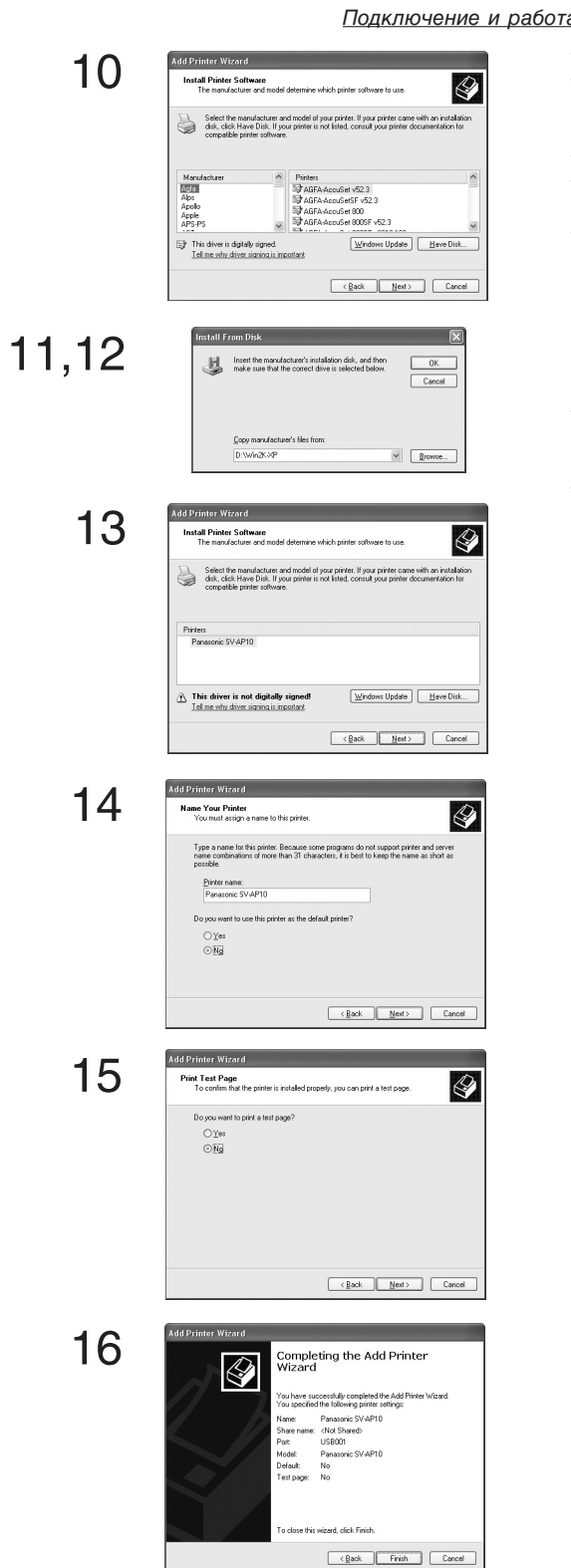

## Подключение и работа с персональным компьютером

- 10 Нажмите кнопку [Have Disc] (выбрать диск).
- 11 Выберите папку, где находится драйвер принтера.
  - Если CD-ROM установлен на дисковод D, введите путь [D:\Win2k-XP].
- 12 Нажмите [OK].
- 13 Убедитесь, что отображается [Panasonic SV-AP10] и нажмите [Next].
- 14 Нажмите [Next].
  - Выберите [Yes], если Вы хотите, чтобы данный принтер выбирался по умолчанию.
  - Необходимо указать, используется ли принтер несколькими устройствами. Выберите [This printer is not shared], если принтер не используется как сетевой и нажмите [Next].
- 15 Если во время установки появляется экран и просит выполнить тестовую (пробную) печать, выберите "NO" и нажмите [Next].
- 16 Нажмите [Finish].
  - Установка программы драйвера принтера закончена.

|       | <u>Подключение</u>                                                                                                    |
|-------|----------------------------------------------------------------------------------------------------|
| 6     | Add Printer World         How is this printer attached to your computer?         It is derively attached to your computer, click local<br>printer         C                                                                                                    |
| 7     | Add Printer Woard       Image: Section of the section of place printer is not lated, consult you printer is not lated, consult you printer, consult you printer, consult you                                        |
| 8,9   | Install From Disk X Install From Disk X Install From Disk X Install from Class Control Control |
| 10    | Add Printer Worard  Cick, the manufacture and model of you printer. If you printer caree with an installation date, clock Have Dick. If you printer is not listed, consult you printer  Printer:  Paresonic SVAP10  Have Dick                                                                                                    |
| 11    | CBack     Next >     Carnel       Add Printer Wizard     Cick. He port you went to use with this printer, and then cick. Not.       Cick. He port you went to use with this printer, and then cick. Not.       Walkborn       Cick. The port you went to use with this printer, and then cick. Not.       Walkborn       Cick. The port you went to use with this printer, and then cick. Not.       Walkborn       Cick. The port you went to use with this printer.       Walkborn       Cick. The port you went to use with this printer.       Walkborn       Cick. The port you went to use with this printer.       Walkborn       Cick. The port you went to use with this printer.       Add Port.       Cancel                                                                                                    |
| 12,13 | Add Printer Wizard           You can type a name for this printer, or you can use<br>the name supplied below. When you are ready, click<br>Frank to use the printer and add to the Printers<br>Inter an its the printer and add to the Printers           Printer name           Draws now Soft Fib           Do you work your Windows based programs to use this<br>printer as the default printer?           Printer and the default printer?           Printer and the default printer?           Printer and the default printer?           Printers           Printers           Printers           Printers           Printers           Printers           Printers           Printers           Printers           Printers           Printers           Printers           Printers                                                                                                    |

< Back Finish Cancel

## <u> Тодключение и работа с персональным компьютером</u>

- Для Windows 98SE/Me
- 1 Перед установкой убедитесь, что вы вышли из всех программ.
- Подключите принтер к персональному компьютеру, используя соединительный кабель USB и включите принтер.
   Выберите [Start]>>[Settings]>>[Printers]
- 4 Нажмите дважды на кнопку [Add printer] (Установить принтер).
- 5 Когда активизируется (включится) [Add Printer Wizard], нажмите [Next].
- 6 Выберите [Local Printer] (локальный принтер) и нажмите [Next].
- 7 Нажмите [Have Disc] (выбрать диск).
- 8 Выберите папку, в которой находится программа драйвера принтера.
  - Если CD-ROM установлен на дисководе D, выберите папку [D:\Win9X-Me].
- 9 Нажмите [OK].
- 10 Убедитесь, что на экране отображается [Panasonic SV-AP10] и нажмите [Next].
- 11 Выберите порт USB, через который подключен принтер, и нажмите [Next].
  - Следует выбрать только один из портов [USB00X], например, [USB001].
- 12 Нажмите [Next].
  - Если Вы хотите, чтобы отображаемый на экране принтер выбирался по умолчанию, выберите [Yes].
- 13 Нажмите [Finish].
  - Если во время установки появляется экран и просит выполнить тестовую (пробную) печать, выберите [No].
  - Установка драйвера принтера выполнена.

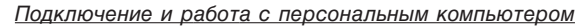

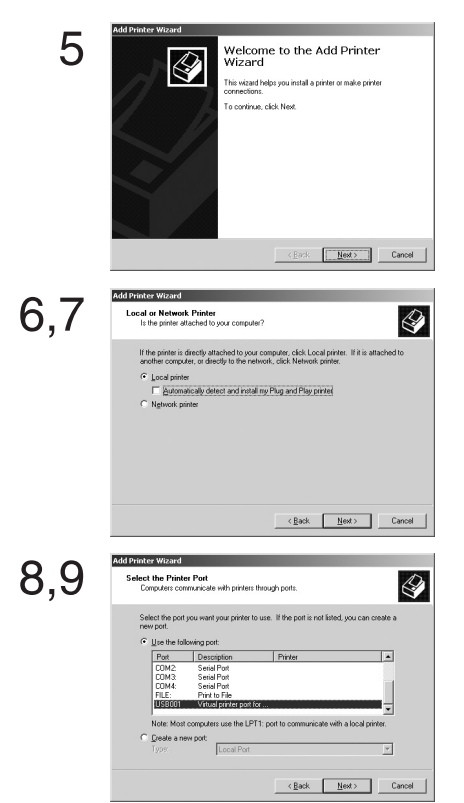

#### Для Windows 2000

- 1 Перед установкой убедитесь, что Вы вышли из всех программ.
- 2 Соедините принтер с персональным компьютером с помощью кабеля USB и включите принтер.
- 3 Выберите [Start]>>[Settings]>>[Printers].
- 4 Нажмите дважды на кнопку [Add Printer] (установить принтер).
- 5 При активизации (включении) экрана [Add Printer Wizard] нажмите [Next].
- 6 Выберите [Local Printer] и отмените [Automatically detect and install my Plug and Play Printer] (автоматически обнаружить и установить мой принтер Plug and Play].
- 7 Нажмите кнопку [Next].
- 8 Выберите [Use following port] (использовать следующий порт) и выберите порт, через который принтер соединяется со смежным устройством.
  - Следует выбрать только один из портов [USB00X], например, [USB001].
- 9 Нажмите кнопку [Next].

(1

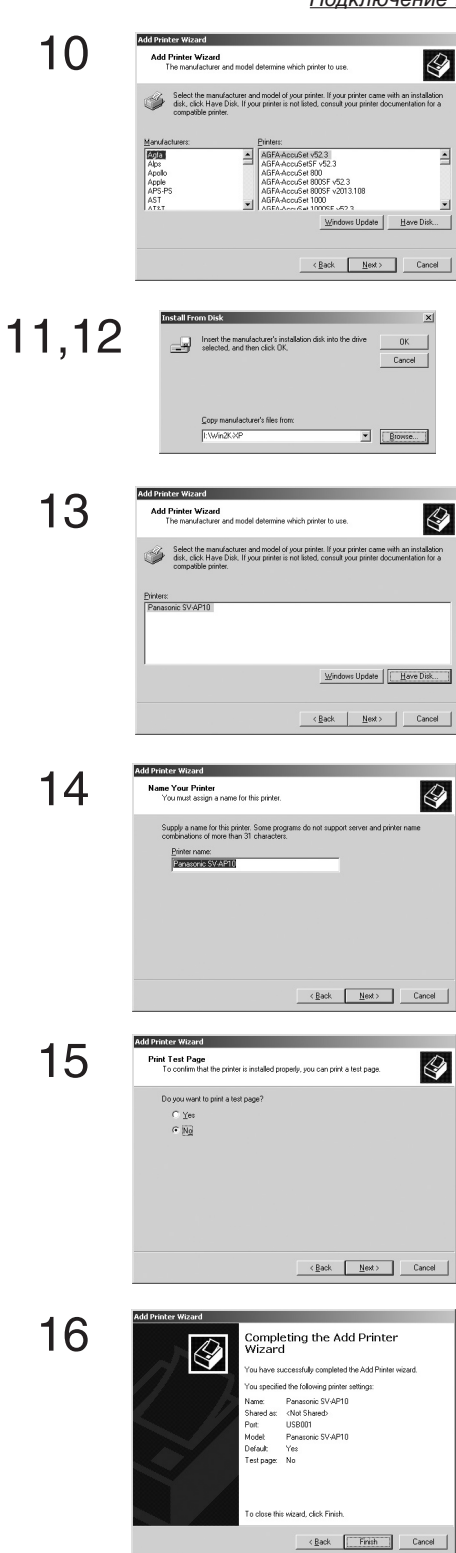

## Подключение и работа с персональным компьютером

- 10 Нажмите [Have Disc] (выберите диск).
- 11 Выберите папку, где расположен драйвер принтера.
  - Если CD-ROM установлен на дисковод D, выберите папку [D:\Win2K-XP].
- 13 Нажмите кнопку [ОК].
- 14 Убедитесь, что на экране отображается [Panasonic SV-AP10] и нажмите кнопку [Next].
  - Если отображается экран с вопросом о принтере по умолчанию, выберите [Yes], если данный принтер – принтер по умолчанию.
  - Если отображается экран, и надо выбрать, используется ли принтер несколькими устройствами, выберите [This Printer isn't shared], если принтер не используется как сетевой и нажмите [Next].
- 15 Если во время установки появляется экран и просит выполнить тестовую (пробную) печать, выберите [No] и нажмите кнопку [Next].
- 16 Нажмите [Finish].

• Установка драйвера принтера выполнена.

## Примечания по установке драйвера принтера

Если в Вашем компьютере используется операционная система Windows XP или Windows 2000, войдите в систему с помощью ввода имени пользователя [администратора (или администратора Вашего компьютера)] (или с помощью ввода другого имени пользователя, имеющего равные права с администратором) и затем начните установку программы.

## Удаление драйвера принтера

Перед удалением драйвера принтера отсоедините соединительный кабель USB.

## Для Windows XP

Выберите [Start]>>[Printers and Faxes].

- [Printers and Faxes] могут отсутствовать в некоторых персональных компьютерах.
- В этом случае выберите [Start]>>[Control Panel]>>[Printers and Other Hardware]>>[Printers and Faxes].
- 2 Щелкните правой кнопкой мыши на [Panasonic SV-AP10] и выберите [Delete] (удаление).
  - Драйвер принтера удален.

## Для Windows 98SE/Me/2000

- Выберите [Start]>>[Setting]>>[Printers].
- Щелкните правой кнопкой мыши на [Panasonic SV-АР10] и выберите [Delete].
  - Драйвер принтера удален.

Подключение и работа с персональным компьютером

# Распечатка файла из персонального компьютера

В данном разделе объясняются операции с драйвером принтера. Объяснения даются через [SD Viewer for Printer] (программа просмотра SD для принтера) на CD-ROM из комплекта поставки.

## Для установки [SD Viewer for Printer]

- Установите CD-ROM и дважды щелкните по [SD Viewer].
   Дважды шелкните по [Setup.exe].
- 2 Дважды щелкните по [Setup.exe].
   Отображается установочный экран.
- 3 Нажмите [Next].
- 4 Прочитайте [Agreement] и нажмите [Agree].
- 5 Продолжите установку в соответствии с сообщениями.

## Для начала [SD Viewer for Printer]

- Для записи [SD Viewer for Printer] нажмите [Start]>>[Programs] (программы)/[ALL Programs] (все программы)>>[Panasonic]>> [SD Viewer for Printer].
- Для получения более подробной информации прочитайте инструкцию по эксплуатации (PDF). Нажмите [?] на экране, чтобы открыть эту инструкцию.
- Для просмотра установленных инструкций по эксплуатации требуется Adobe Acrobat Reader версия 4.0 или выше. Установите Adobe Acrobat Reader 5.0 из CD-ROM из комплекта поставки.

## Для выбора изображения

1

2

- Откройте папку, содержащую изображение.
- Отображаются рисунки.
   После завершения работы [SD Viewer for Printer] при перезапуске компьютера отображаются изображения, выбранные в папке последними.
- Щелкните по изображениям.
- Выбранные изображения выделяются синей рамкой.
- 3 Щелкните [File]>>[Print].

## Для выбора принтера

- 4 Щелкните на 🕎 для открытия подробностей настройки.
  - Прикладная программ считывает принтер, установленный на [Usually used printer] (обычно используемый принтер).
  - Экран с настройками и название принтера отличаются в зависимости от ОЅ (операционной системы).
- 5 Установите бумагу и число секторов.
  - Бумага и число секторов не устанавливаются автоматически. Установите их.

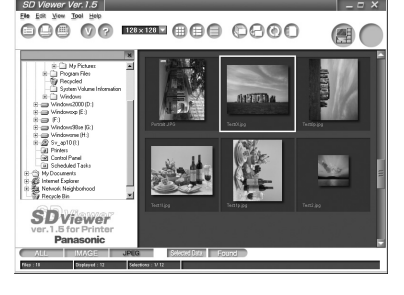

3

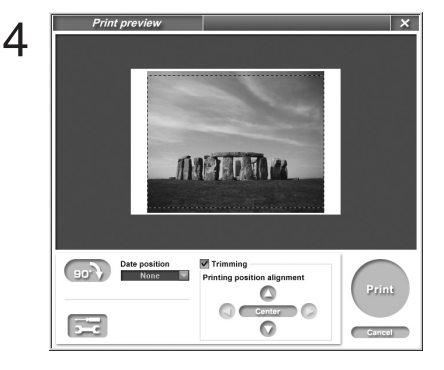

lew x

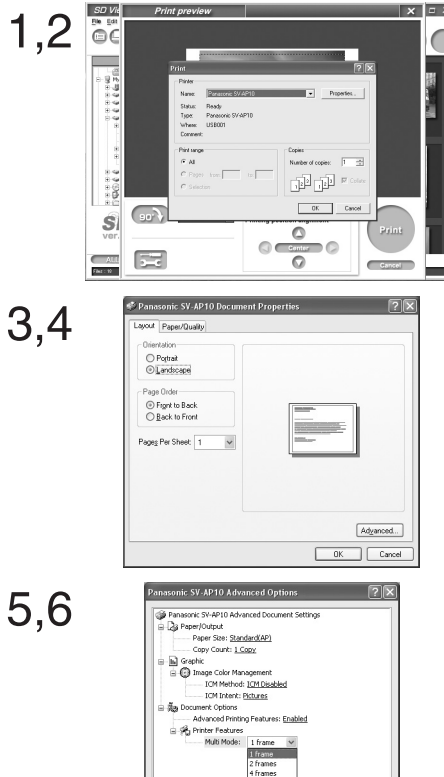

1,2 Very provide the second second se

OK Cancel

3,4

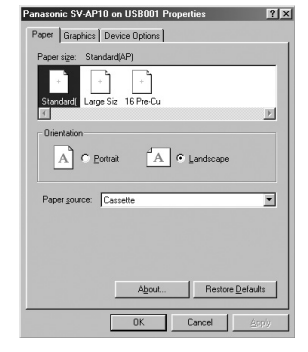

## Подключение и работа с персональным компьютером

## Для Windows XP/2000

После открывания подробностей настройки в [Print].

- 1 Установите в поле названия принтера [Panasonic SV-AP10].
  - Выберите [SV-AP10] из меню печати при использовании его другой программой.
- 2 Щелкните на кнопку [Properties] (свойства).
- 3 Щелкните на табличку [Layout].
- 4 Щелкните на кнопку [Advanced] (дополнительно).

После открытия окна [Advanced Options] (дополнительные опции), 5 Выберите бумагу.

- 6 Выберите число секций.
  - При печати одного изображения установите [1 frame] (1 фрейм).

При использовании самоклеящейся бумаги 16-Pre-Cut выберите [16 frames] (16 фреймов).

## Для Windows XP/2000

После открытия настроек в [Print].

- Установите в поле названия принтера [Panasonic SV-AP10].
   Выберите [SV-AP10] из меню печати при его использовании другой программой.
- 2 Щелкните [Properties] и выберите [Paper] и [Division number] в пункте [Paper] и табличке [Device Options] (опции устройства).
- 3 Щелкните по табличке [Paper].
- 4 Щелкните по табличке [Paper] и выберите тип бумаги.

5,6

9

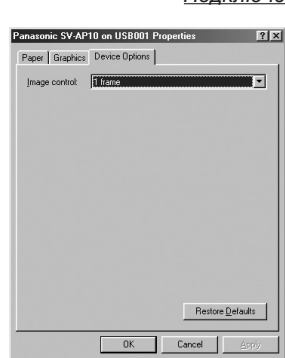

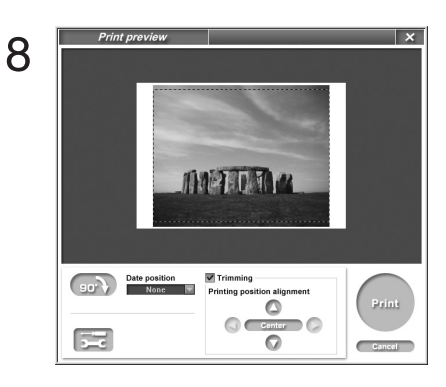

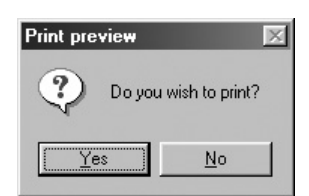

## Подключение и работа с персональным компьютером

- 5 Щелкните по табличке [Device options].
  - 6 Выберите число секций.
    - При печати одного изображения выберите [1 frame] (1 фрейм).

При использовании самоклеящейся бумаги для печати 16-Pre-Cut выберите [16 frames] (фреймов).

- 7 Закончите настройку.
  - Нажатие [OK] возвращает экран с предварительным просмотром.
- 8 Нажмите [Print].
- 9 Нажмите [Yes]. Отображается статус монитора и начинается печать.

Установка типа бумаги и числа копий возвращает к первоначальной настройке при завершении программы: изменение первоначальной настройки влияет на установку принтера при запуске этой программы.

## Для изменения первоначальной настройки

Для Windows XP

Выберите [Start]>>[Control Panel]>>[Printers and Other Hardware]>>[Printers and Faxes] для открывания [свойств] и выбора типа бумаги и числа секций из [General]>>[Print Preferences] (распечатка параметров)>>[Advanced].

#### • Для Windows 2000

Выберите [Start]>>[Settings]>>[Printers], чтобы открыть [свойства] и выбрать бумагу и число секций из [General]>>[Print Preferences]>>[Advanced].

## • Для Windows 98SE/Me

Выберите [Start]>>[Settings]>>[Printers], чтобы открыть [свойства] и выбрать бумагу и число секций из [Paper] из [Paper] и [Device Options].

При щелкании по кнопке [OK] настройка сохраняется.

4

## Предостережения при эксплуатации дисплей состояния

Используйте бумагу, соответствующую картриджу. При использовании картриджа, отличающегося от установленного в настройке [Paper], появляется сообщение об ошибке.

В некоторых случаях, как описано ниже, дисплей состояния может не отображать индикацию во время печати.

- Если программа отображается на переполненном экране, или если Вы используете программу во время печати, то дисплей состояния может не отображаться. Щелкните по [Panasonic SV-AP10 USB0...] для его отображения.
- 2 Принтер может быть не подключен или может быть выбран другой принтер. Подтвердите подключение принтера.
- 3 При печати с подключенным принтером могут напечататься старые данные.

Печатаемая информация может оставаться в буферном файле принтера. Уничтожьте ненужные данные печатных заданий.

Для уничтожения ненужных данных печатных заданий

## [Для Windows XP]

- Выберите [Start]>>[Printers and Faxes].
   [Printers and Faxes] могут отсутствовать в некоторых персональных компьютерах. В этом случае выберите [Start]>>[Control Panel]>>[Printers and Other Hardware]>> [Printers and Faxes].
- Щелкните дважды по кнопке, обозначающей данный принтер. Будет отображаться окно. Выберите [Cancel All Documents] из [Printer] на панели меню в этом окне.

#### [Для Windows 2000]

- Выберите [Start]>>[Setting]>>[Printers] и дважды щелкните по кнопке, связанной с данным принтером. Будет открываться (отображаться) окно.
- Выберите [Cancel All Documents] (стереть (отменить) все документы) из [Printer] на панели меню в данном окне.

#### [Для Windows 98SE/Me]

- Выберите [Start]>>[Setting]>>[Printers] и дважды щелкните по кнопке, связанной с данным принтером. Будет открываться (отображаться) окно.
- Выберите [Purge Printing Documents] (очистка печатаемых документов) из [PRINTER] на панели меню в данном окне.

- В начале процесса печатания может появиться сообщение [USB port can't be detected] (порт USB не может быть обнаружен).
  - Мог быть выбран используемый порт USB. Порт USB отображается как [USB001] или [USB002]. Подтвердите это.

## Для подтверждения порта USB [Для Windows XP]

- Выберите [Start]>>[Printers and Faxes].
   [Printers and Faxes] могут отсутствовать в некоторых персональных компьютерах. В этом случае выберите [Start]>>[Control Panel]>>[Printers and Other Hardware] (принтеры и другое оборудование)>>[Printers and Faxes].
- Откройте свойства данного фотопринтера и выберите порт USB, нажав на табличку [Ports].
- Откройте свойства данного фотопринтера и выберите порт [Enable bidirectional support] (разрешить двунаправленную поддержку), нажав на табличку [Ports].

## [Для Windows 2000]

- Откройте свойства данного принтера и выберите [Enable bidirectional support] (разрешить двухнаправленную поддержку), нажав на табличку [Ports].
- Откройте свойства принтера и выберите [Enable bidirectional support] (разрешить двунаправленную поддержку), нажав на табличку [Ports].

## [Для Windows 98SE/Me]

- Откройте свойства данного принтера, выбрав [Start]>>[Settings]>>[Printers] и установите порт USB для [Print Destination Port] (печать на принтер/или в файл) щелкнув по табличке [Details].
- Откройте свойства данного принтера, щелкните по кнопке [Spool Settings] в табличке [Details] и выберите [Enable bidirectional support for this printer] (разрешить двунаправленную поддержку для принтера).

## Прочее

## После эксплуатации

- 1 Выключите питание и удалите кассету с бумагой.
- Закройте () (дверцу прорези для вставки кассеты с бумагой).
- 3 Откройте (дверцу прорези для установки картриджа), нажмите на (в) (рычаг выброса картриджа), поднимите (вогнутую часть картриджа) и извлеките его.
- 4 Закройте 2.
- Если Вы пользовались картой, также удалите эту карту.
- Оставьте дверцы закрытыми, если Вы не вставляе-
- те и не извлекаете кассету/картридж.

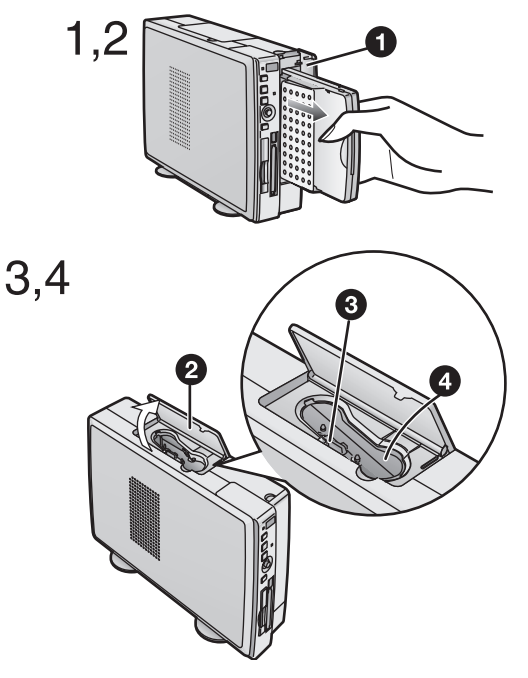

## Меры предосторожности

Для обеспечения высококачественной, точной печати следует всегда соблюдать описанные в этом разделе меры предосторожности. Невыполнение этих мер предосторожности может привести не только к ухудшению качества печати, но также и к замятию бумаги в принтере, нарушению нормальной работы и выходу из строя фотопринтера.

## Примечания по наборам картриджей/ бумаге

- Используйте картридж только с бумагой, поставляемой в той же коробке (наборе). Один картридж содержит достаточное количество пленки, чтобы сделать распечатки на всех листах данного набора картридж/ бумага.
- Не храните картридж и бумагу в местах с высокой температурой и высокой влажностью, а также под прямыми лучами солнечного света. Это может привести к ухудшению качества печати. Это также может привести к тому, что бумага и картридж также могут стать непригодными к использованию.
- Не вытягивайте пленку или бумагу из принтера с большим усилием.
- Не прикасайтесь к отпечатанной поверхности пальцами, избегайте попадания на отпечатки пыли или воды.
- Запрещается использовать ранее использованную бумагу и израсходованный картридж.
- Сразу не открывайте упаковку набора картридж/бумага. Подождите, пока она не нагреется до температуры окружающей среды. Если набор картридж/бумага хранился при низкой температуре, то при перенесении его в более теплое помещение на картридже и бумаге может сконденсироваться влага.

## Примечания по картриджам

- Не удаляйте наклейку с картриджа.
- Перед установкой картриджа устраните ослабление намотки пленки. Устраните это ослабление, вставив палец в отверстие со стрелкой и повернув сердечник в направлении, указанном стрелкой.
- Убедитесь, что картридж установлен правильно и полностью.
- Если Вы измените тип картриджа после выбора изображений на входной карте, то Вы должны будете повторно выбрать изображения.
- Если устанавливается изношенный картридж, то для начала правильной работы необходимо около 15 секунд.

## Примечания по бумаге/кассете для бумаги

- Не складывайте и не сгибайте бумагу. Вставляйте бумагу прямой и разглаженной в прорезь для подачи бумаги (картридж для бумаги) так, чтобы сторона бумаги, на которой выполняется печать (глянцевая сторона без знаков) была направлена вверх.
- Не загружайте слишком много бумаги в кассету для бумаги.
- Разрешается загружать не более 25 листов бумаги для печати форматом 9 х 12 см или 36 листов бумаги для печати другого типа.
- Не загрязняйте сторону бумаги, на которой выполняется печать (белую сторону).
- При печати на обратной стороне бумаги другим принтером чернила могут сохнуть дольше, в зависимости от типа используемого принтера.
- Пыль и влага оказывают вредное влияние на бумагу.
- Удалите оставшиеся листы бумаги из кассеты и поместите их в первоначальную упаковку, храните упаковку в горизонтальном положении.

## ■До, во время и после выполнения печати

- Перед печатью ничего не пишите на листах бумаги.
- Не вытягивайте бумагу или картридж из принтера с большим усилием, не трясите принтер и не устанавливайте дополнительную бумагу во время выполнения печати.
- Удаление кассеты с бумагой во время печати может привести к замятию бумаги, когда замятую бумагу нельзя извлечь. Замятую бумагу можно удалить только, когда вставлена кассета для бумаги.
- Во время печати действует только кнопка Display/ Cancel, позволяющая отменить печать нескольких копий.
- При печати принтер производит небольшой шум, но это нормальное явление.
- Распечатка двух или более страниц, а также распечатка при низкой или высокой температуре окружающего воздуха займет немного больше времени.
- Если во время выполнения печати закончились чернила или бумага, то не нужно снова нажимать кнопку печати после замены чернил или бумаги.
- Если Вы печатаете затемненное изображение с помощью данного фотопринтера, то печать может получиться немного светлее за счет использования AGC (автоматического контроля за усилением яркости).
- Если бумага была согнута или смята, то она может не попасть на выходной лоток для бумаги, расположенный над кассетой для бумаги).
- Не оставляйте в выходном лотке для бумаги более 10 напечатанных листов, так как это может привести к замятию бумаги.

## Примечания по использованию бумаги для печати формата 10 x 15 см

- При распечатке изображений без кромок выберите [With trim]. Сверху, снизу, слева и справа от изображения могут быть созданы пустые поля при выборе [Without trim].
- При распечатке на бумаге без кромок верхняя, нижняя, левая и правая боковые стороны изображения будут срезаны.

#### Обрезка бумаги без кромок после распечатки

- Сгибание в обоих направлениях вдоль перфорационных отверстий.
- Разрыв вдоль перфорационных отверстий.
- На обоих концах бумаги без кромок имеются линии с перфорацией. Убедитесь, что Вы срезали линии с обеих сторон.

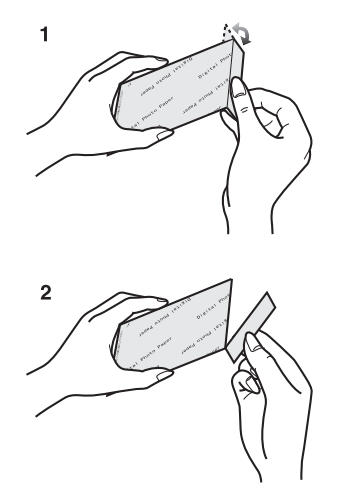

## Примечания по обращению с готовыми распечатками

Чтобы сохранить готовые отпечатки в наилучшем состоянии, соблюдайте описанные ниже правила. Невыполнение этих правил может привести к ухудшению качества или повреждению отпечатков.

- Не накладывайте на отпечатанную поверхность целлофановую пленку. В особенности не допускайте контакта отпечатанной поверхности с пластмассовыми настольными подкладками, визитницами и пластиковыми ластиками.
- Не прикасайтесь к отпечатанной поверхности пальцами.
- Не проливайте и не наносите на отпечатанную поверхность летучие жидкости, например, спирт. Это может привести к выцветанию отпечатка или блеклости цветов.
- Искажение также может возникнуть, если отпечатанная поверхность находится в плотном контакте с любой другой бумагой в течение длительного времени.
- Не храните отпечатки в условиях высокой температуры или высокой влажности. При длительном хранении в таких условиях качество отпечатка может ухудшаться. Не оставляйте отпечатки под прямыми солнечными лучами.
- Если Вы собираетесь хранить отпечатки в альбоме, выберите альбом с нейлоновыми карманами. Другие материалы могут вызвать искажение цвета или обесцвечивание. (Полипропилен и целлофан также являются приемлемыми для этой цели материалами).

## Примечания по картам памяти

- Если изображение с карты памяти не отображается соответствующим образом, включите принтер, извлеките карту и повторно вставьте ее.
- Некоторые титры, записанные на карты, не отображаются в цифровых видеокамерах.
- Данный фотопринтер основан на стандартах DCF (Правило дизайна для файловой системы фотоаппаратов), которые были созданы JEITA (Ассоциация японской электронной промышленности и информационных технологий).
- Если появляется индикация индекса (Index), и выбрано изображение, основанное на стандартах DCF, то отображается число папок/файлов данного изображения.

## Примечания по картам памяти SD с переключателем защиты от записи

 Карта памяти SD имеет переключатель защиты от записи. Перевод скользящего переключателя в положение [LOCK] (блокировка) предотвращает запись данных на карту памяти, а также стирание данных, записанных на карту памяти. Возвращение переключателя в исходное положение позволяет выполнять эти операции.

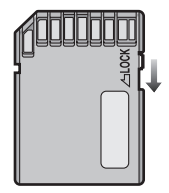

## О печати изображений в формате Exif

Данное устройство соответствует формату изображений Exif 2.2 (печать в формате Exif), введенном JEITA. Напечатанное изображение является более ясным благодаря информации о записи, добавленной в изображение в цифровом фотоаппарате.

## Примечания по сохранению настроек в памяти фотопринтера

Если сформированы следующие настройки, то они останутся сохраненными в памяти, пока их не изменят, даже если питание будет отключено. (Если питание фотопринтера отключено при отсоединении от сети взамен нажатия кнопки отключения питания, вся конфигурация будет потеряна).

- [Input], в пункте [BASIC]
- Начало поиска данных/окончание поиска данных в [Search] в пункте [BASIC]
- Даты создания в [Card], в пункте [BASIC]
- Число секций экрана в [Сору] и [SELECT] в пункте [FUNCTION]
- Цветовые настройки в [Set colour] в пункте [Calendar] в пункте [FUNCTION]
- Начальная дата в [Set colour], в [Calendar] в пункте [FUNCTION]
- [Date] в пункте [OPTION]
- [Trim] в пункте [OPTION]
- [Rotate] в пункте [OPTION]
- [Layout] в пункте [OPTION]
- [Owner ID] в пункте [OPTION]

## Примечания по обращению с фотопринтером

- При разбрызгивании или другом использовании инсектицидов или других летучих веществ вблизи фотопринтера следите за тем, чтобы эти вещества не попали на принтер. Попадание летучих растворителей на принтер может привести к повреждению внешней поверхности корпуса принтера и отслаиванию поверхности. Не допускайте длительных контактов резиновых или пластмассовых изделий с корпусом принтера. Если Вы не собираетесь пользоваться фотопринтером в течение длительного времени, выключите питание принтера и отсоедините сетевой шнур от сетевой розетки для экономии электроэнергии.
- Принтер потребляет небольшое количество электроэнергии (0.04 А) даже в том случае, если питание выключено, и компьютер находится в режиме готовности (STANDBY). Включайте питание хотя бы раз в 6 месяцев и используйте фотопринтер.
- При транспортировке принтера, например, в поездках, пользуйтесь футляром для переноски. Если этот футляр потерян, оберните принтер шерстяным или другим похожим материалом во избежание его повреждения. (Удалите кассету для бумаги и картридж и закройте колпачок).

## Примечания по установке

- Не устанавливайте фотопринтер вблизи от оборудования, создающего магнитные поля.
- Электромагнитные волны, создаваемые фотопринтером и телевизором, мобильными телефонами, микроволновыми печами, видеоигровыми приставками и другими устройствами, могут создавать взаимные помехи, нарушающие как изображение на экране телевизора, так и изображение, распечатываемое на фотопринтере.

## ■ Техническое обслуживание

- Для очистки поверхности принтера не пользуйтесь растворителями, такими, как бензол, разбавитель для краски, так как они могут повредить поверхность принтера и вызвать отслаивание покрытия. Для удаления пыли с поверхности принтера протрите его сухой, мягкой тканью. Если фотопринтер очень сильно загрязнился, намочите ткань в разбавленном водой нейтральном кухонном моющем средстве и тщательно отожмите ее. Протрите поверхность принтера тканью, чтобы удалить с него пыль и снова протрите сухой тканью. При использовании синтетической ткани соблюдайте меры предосторожности, описанные в инструкции по использованию ткани.
- Если запылятся вентиляционные отверстия, удалите картридж и избавьтесь от пыли, используя пылесос.
   Если пыль попадет в фотопринтер из вентиляционных отверстий, пленка загрязнится, и изображение получится неясным.

## Внутренняя температура

- Температура внутри фотопринтера зависит от температуры окружающей среды. Если во время печати температура внутри принтера повышается до определенного уровня, то на экране телевизора появляется сообщение: "Температура внутри устройства слишком высокая, подождите, пожалуйста". При возникновении такой ситуации печать временно приостанавливается. Это нормальное явление. Через некоторое время температура внутри принтера понизится, и фотопринтер автоматически продолжит выполнение печати. Печать может быть временно приостановлена в любом из следующих случаев, что увеличит обычное время печати.
- 1 При непрерывной распечатке изображений
- 2 Если температура окружающей среды высокая.
- 3 Если температура внутри принтера быстро увеличивается вследствие блокировки вентиляционных отверстий или других частей.
- Учтите, что при наличии двух или более вышеперечисленных условий процесс печати может занять еще больше времени. Следовательно, используйте любую возможность, чтобы установить данный принтер в хорошо вентилируемом месте.

## Конденсация влаги

- Если в летнее время Вы вынимаете из холодильника бутылку и оставляете ее, например, на столе на некоторое время, то на бутылке образуются капли воды. Это явление называется конденсацией влаги. Конденсат будет образовываться, если принтер или набор картридж/бумага переносятся в место, где температура и влажность сильно отличаются от температуры и влажности в том месте, где они находились раньше, например:
- Место с очень высоким содержанием влаги, например, помещение, заполненное паром.
- 2 При быстром переносе из помещения, в котором работает воздушный кондиционер, в помещение с высокой температурой и влажностью.
- 3 В комнате, в которой только что было включено отопление.
- При наличии конденсата включите питание принтера и подождите 2 часа. Если на бумаге или на роликах образовался конденсат, на отпечатанной поверхности бумаги могут быть дефекты (грязь).

## Вопросы и ответы

## О функциях

- 1: Что необходимо предпринять при плохой цветопередаче,
- 1: Цвет и другие параметры можно отрегулировать, выбрав [Picture] в пункте [Option] экрана MENU.
- 2: Можно ли вставлять титры для каждого экрана в режиме [COPY]?
- Нет, это невозможно в обычном режиме [Select]. Это возможно в режиме [Copy], но нельзя вставить различные титры для каждого мини-фрагмента.
- 3: Почему при распечатывании изображений на бумаге без кромок они обрезаются?
- 3: Бумага без кромок предназначена для отпечатков 10 х 15 см, которые имеют соотношение длины-ширины 1;√2. Соотношения длины- ширины для цифровых видеокамер 3 : 4, так что верхние и нижние части изображения будут срезаны при печати на бумаге без кромок.

## О фотопринтере в общем

- 4: Что такое "система термопечати с передачей сублимации"?
- 4: Это вид метода печати, дающий исключительное качество изображения. Существуют другие методы, например, метод прямой термопечати.
- 5: Что означает "градации 256 цветов"?
- 5: Это означает, что фотопринтер может отразить 256 градаций цветов между белым и самым темным цветом, сформированными с помощью 3 первичных цветов. Так как каждый из этих цветов можно изобразить в 256 градациях, полное число цветов 256 x 256 x 256 (примерно 16780000 полных цветов).
- 6: Как работают картридж и бумага?
- Картриджи содержат 3 цвета в одном блоке: голубой, пурпурный и желтый. Бумага для печати имеет специальное покрытие, которое улушает впитывание чернил.
- 7: Каким максимальным количеством файлов с изображениями может управлять фотопринтер?
- 7: Фотопринтер может управлять до 20, 000 файлов.
- 8: Относительно карт: Изображения с каким разрешением (в пикселях) может обрабатывать фотопринтер?
- Фотопринтер может обрабатывать изображения с разрешением примерно 25 миллионов (6,144 x 4,096) пикселей.

#### 9: Как следует хранить отпечатки?

 Рекомендуется хранить их в альбоме. При этом убедитесь, что карманы альбома сделаны из нейлона, полипропилена или целлофана. Использование других материалов может вызвать искажения цвета или выцветание.

## ■О бумаге и картриджах

- 10: Как следует хранить картридж и бумагу после вскрытия упаковки?
- 10: Не оставляйте картридж или бумагу в месте, подверженном влиянию прямых солнечных лучей, высоким температурам или в местах с высокой влажностью. Поместите картридж или неизрасходованную бумагу в их первоначальную упаковку и храните ее в горизонтальном положении. Эти запасы (материалы) должны использоваться как можно скорее после вскрытия упаковки.

- 11: Какой тип бумаги используется для печати в данном фотопринтере?
- 11: Фотопринтер может делать отпечатки на бумаге для печати форматом 9 x 12 см, самоклеящейся бумаге 16 Pre-Cut и на бумаге для печати форматом 10 x 15 см. Не используйте другие типы бумаги, так как это может привести к замятию бумаги или другим неисправностям. При печати используйте специальные наборы картридж/бумага.

## 12: Может ли фотопринтер печатать изображения непрерывно?

- 12: Если в пункте [Option] на экране MENU выбрано [Number] (число копий), то можно напечатать непрерывно до 10 листов. В выходном лотке для бумаги не должно скапливаться больше 10 распечаток (отпечатков), так как это может привести к замятию бумаги.
- 13: На сколько отпечатанных листов рассчитан один картридж?
- 13: Один картридж предназначен для печати на таком количестве листов, которое включено в тот же набор картридж/бумага. Например, набор картридж/бумага VW-APA50E рассчитан на 50 листов, поэтому один картридж может использоваться для печати 50 листов. Картридж не может быть перемотан и использован повторно.

## 14: Какие типы картриджей и бумаги для печати могут использоваться для данного фотопринтера?

14: Используйте наборы картридж/бумага, имеющие маркировку **Др**.

## Чистка термопечатающих головок

Если на отпечатанном изображении появляется полоса и ухудшается четкость отпечатков, то причиной этого может быть загрязнение термопечатающей головки (часть , обозначенная на рисунке ниже), расположенной в передней части картриджа. В этом случае полностью вставьте тампон из хлопчатобумажной ткани (длиной 15 см) в картридж и очистите термопечатающую головку.

- Перед чисткой термопечатающей головки не забудьте отсоединить шнур питания от сети.
- Не вставляйте пальцы в отсек для установки картриджа, так как это может вызвать травмы.

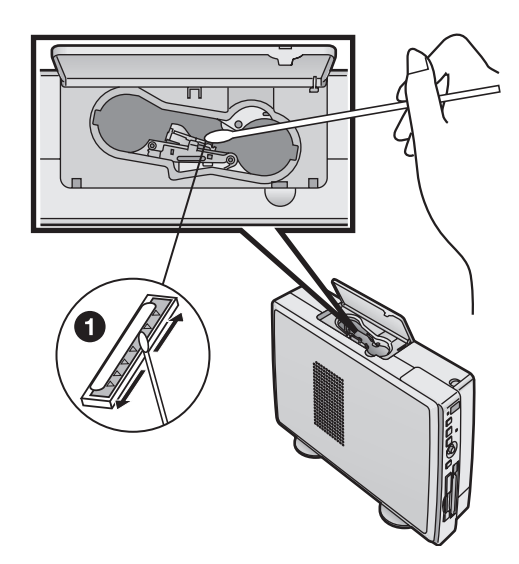

## Перед тем, как обратиться в сервисную службу

Если не удается устранить неисправность с помощью выполнения предлагаемых ниже действий, нажмите кнопку выключателя питания для того, чтобы отключить питание принтера, а затем отсоедините сетевой шнур фотопринтера от сетевой розетки и снова подсоедините его к сетевой розетке.

- 1: Курсор не перемещается в соответствии с нажимаемыми на устройстве кнопками ◄►▲▼.
- 1: Правильно выберите [Layout] (планировку).

#### 2: Не включается питание принтера.

 Вилка шнура питания не вставляется в электрическую розетку должным образом.

## 3: На экране отсутствует изображение.

- 3-1:Карта не установлена надлежащим образом.
- 3-2:Используется карта с форматом, который нельзя использовать с фотопринтером.
  - → Изображения с карты не могут быть напечатаны на данном фотопринтере.

#### 4: Принтер не печатает.

- 4-1:Картридж вставлен неправильно или вставлен не полностью.
- 4-2:Имеется ослабление намотки чернильной пленки.
- → Устраните ослабление намотки чернильной пленки. 4-3:Кассета с бумагой вставлена неправильно или вставлена не полностью.
- 4-4:Бумага была вставлена не той стороной.
- 4-5:Слишком высокая температура внутри принтера.
   → Подождите.
  - .....

## 5: Качество печати ниже ожидаемого.

- 5-1:Использовалась бумага не того типа.
- 5-2:Бумага была установлена неправильно.
- 5-3:Загрязнилась термопечатающая головка.
- 5-4:Сформировался конденсат.
  - → Подождите.

## 6: Напечатанные цвета неестественны.

6: Напечатанное изображение не было отрегулировано (настроено) соответствующим образом.

#### 7: Искажения на распечатанном изображении.

7-1: Принтер расположен рядом с телевизором, видеоигровой приставкой или другим источником электромагнитных волн.

→ Установите принтер так, чтобы он находился на расстоянии не менее одного метра от телевизора, видеоигровой приставки и т.п. Храните принтер вдали от такого оборудования.

7-2: Принтер расположен рядом с колонками стереофонической системы, мощным электродвигателем или другим источником сильного магнитного поля.
 → Отодвиньте принтер подальше от устройства, создающего сильное магнитное поле. Держите принтер вдали от такого оборудования.

## 8: Принтер не реагирует на нажатие кнопки.

- 8-1:Слишком высокая температура внутри принтера.
- → Подождите.
- 8-2:Идет печать.
  - → Подождите, пока не закончится печать.

8-3:Установлен картридж с недостаточным количеством чернил.

→ Подождите.

## 9: Часто происходит замятие бумаги в принтере.

 9-1:В кассету для бумаги загружено более 36 листов бумаги (или 25 листов бумаги для печати размера 9 х 12 см).
 9-2:Бумага помята или закручена.

#### 10: Не появляется экран MENU.

- 10: Идет печать.
  - → Подождите, пока не закончится печать.

#### 11: Изображение загружается (на экран) очень долго.

- 11: В зависимости от системы запоминания изображения на картах и объема памяти загрузка изображения на экран занимает 2- 30 секунд.
   → Это нормальное явление.
- Загрузка первоначального экрана занимает много времени.
- 12: Загрузка первоначального экрана может занять много времени, если на карту записано много изображений. → Это нормальное явление.
- 13: Число отпечатков отличается от того, которое было выбрано в [Number] в пункте [Option].
- Принтер выполняет печать с карты с функцией DPOF.
   → Будет напечатано только то число отпечатков, которое было сформировано функцией DPOF.

## 14: Изображения, записанные на карте, не могут быть скопированы.

- 14-1: На карте нет записанных изображений.
- 14-2: Неправильно выбран тип карты (INPUT).
- 14-3: Карта защищена от записи.
- 14-4: Память на карте исчерпана (на карте нет свободного места).

## 15: Изображения на карте не стираются.

- 15-1: На карте нет записанных изображений.
- 15-2: Неправильно выбран тип карты (INPUT).
- 15-3: Изображение защищено от записи в фотоаппарате или компьютере.
  - → Измените установку защиты от записи в фотоаппарате или компьютере и затем сотрите его.

#### 16: Пульт дистанционного управления не работает надлежащим образом.

- 16-1: Батарейки разрядились. Замените их новыми батарейками.
- 16-2: Вы не направили пульт дистанционного управления на дистанционный сенсор.
- 16-3: Между фотопринтером и пультом дистанционного управления имеется препятствие.

<u>Прочее</u>

- Печатаемые данные остаются в буфере принтера [Spool]. (Печатание начинается без подсоединения принтера).
- 17: Печатается информация о печатаемых заданиях (Печать начинается с подсоединения принтера). Уничтожьте информацию о печатаемых заданиях, если она Вам не нужна.

## Для уничтожения информации о печатаемых заданиях • Windows XP

Выберите [Start]>>[Printers and Faxes]. [Printers and Faxes] могут не отображаться в зависимости от типа используемого персонального компьютера. Сделайте выбор в следующей последовательности. [Start]>>[Control Panel]>>[Printers and other Hardware]>> [Printers and Faxes] Дважды щелкните по табличке [Printer] и выберите [Cancel all Documents] (отменить все документы) в пункте [Printer].

## • Windows 2000

Выберите [Start]>>[Setting]>>[Printer] Дважды щелкните по табличке [Printer] и выберите [Cancel all Documents] в пункте [Printer].

## Windows 98Se/Me

Выберите [Start]>>[Setting]>>[Printer]. Щелкните по табличке [Printer] и выберите [Delete the printing Document] в пункте [Printer].

#### 18: Сделан пробел.

18: Если ракурс изображения отличается от ракурса отпечатка, то может быть сделан пробел.

## 19: Изображение обрезано.

19: Если Вы увеличиваете пределы печатания, используя программу, которая может увеличить изображение, то изображение может быть обрезано.

## Сообщения об ошибках

 This function can't be used because there is no picture on the card. (Данная функция не может быть выполнена, так как на карте отсутствует изображение.)

→ Используйте карту с записанными на ней изображениями.

 This function is not available because the card can't be used (Данная функция недоступна, так как карта не может быть использована.)

→ Используется несовместимая карта. Вставьте карту, которую может использовать данный фотопринтер.

The illustration is unreadable. (Иллюстрация нечитаема.)

→ Файл с иллюстрацией поврежден или несоответствующий.

 This function can't be used because the card is read only. (Данная функция не может быть использована, так как карта предназначена только для чтения.)

→ Карта защищена от записи. Обратитесь к руководству по данной карте за определенными инструкциями по отмене защиты от записи.

- This function can't be used because there is no card. (Данная функция не может быть использована, так как отсутствует карта.)
- → Вставьте карту.
- It can't be deleted because te card is read only (Элемент не может быть уничтожен, так как карта предназначена только для чтения.)

→ Эта карта защищена от записи. Обратитесь к руководству по использованию данной карты за инструкциями по отмене защиты от записи.

- There is no paper cassette. (Кассета для бумаги отсутствует.)
- → Вставьте кассету для бумаги.
- There is no ink casette.(В принтер не вставлен картридж.)
- → Вставьте картридж.
- Paper is incorrect.
   Paper jam has occured.
   (Бумага несоответствующего типа.
   Произошло замятие бумаги.)

→ Удалите замятый лист и установите бумагу, предназначенную для печати.

- Рарег jam has occured. (Произошло замятие бумаги.)
   → Удалите замятый лист.
- Ink cassette is incorrect. (Картридж несоответствующего типа.)
- → Используйте только специальный тип картриджа.
- There is no ink. (Кончились чернила.)
- → Замените картридж новым.

• Paper is incorrect.

Прочее

- Set properly. (Бумага несоответствующего типа.)
- → Установите соответствующий тип бумаги.
- Set paper. (Установите бумагу.)
- → Установите бумагу в кассету для бумаги.
- The temperature is too high, please wait. (Температура слишком высокая, подождите, пожалуйста.)
- → Подождите.
- Please wait. (Подождите, пожалуйста.)
- → Подождите.
- The cars can't be used. (Карта не может быть использована.)

→ Карта, отформатированная с помощью FAT32, не может использоваться. Используйте карту, отформатированную с помощью цифрового фотоаппарата.

- Cannot delete. (Не может удалить (элемент).) → Файлы в карте защищены от записи или файлы по-
- вреждены. Их нельзя удалить в фотопринтере.
- Cannot copy. (Не может сделать копию.)

→ На карту не записаны изображения или карта защищена от записи. Используйте карту для удаления защиты от записи.

• Cannot record. (Не может сделать запись.) → Используется несовместимая карта. Используйте карту, совместимую с данным фотопринтером.

#### The card is full. (Карта заполнена.)

→ На карте не осталось места. Уничтожьте ненужные изображения или используйте другую карту.

• Please wait for the while. (Подождите, пожалуйста.) → Подождите.

- This file isn't DCF file. (Файл не является файлом DCF.)
- → См. страницу 47.
- If F00 or other error messages appear, contact your nearest Panasonic dealer. (Если появляется сообщение об ошибке F00 или других ошибках, обратитесь в сервисный центр фирмы Panasonic.)

<u>Прочее</u>

# Сообщения об ошибках, поступающие от драйвера принтера.

- Please wait until the temperature of printer decreases. (Подождите, пока не понизится температура внутри принтера.)
- → Подождите.
- Please check a paper cassette or paper. (Проверьте, пожалуйста, кассету для бумаги или бумагу.)
   → Вставьте бумагу в кассету для бумаги и кассету в фотопринтер.
- There is not ink. (Закончились чернила.)
- → Вставьте новый картридж.
- А paper jam has occured. (Произошло замятие бумаги в фотопринтере.)

→ Извлеките из принтера замятую бумагу и извлеките и снова установите картридж.

- Hardware Error occured. Please abort printing. (Появилась ошибка оборудования. Отмените печать.)
- → Обратитесь в сервсиный центр компании Panasonic.
- The printer is not corresponding to this printer driver. Please abort printing. (Драйвер принтера не соответствует данному фотопринтеру. Отмените печать.)
- → Снова установите (нужный) драйвер принтера.
- Error occurred. Turn the printer's power off and then back on, and then click [Restart] for printing or click [Abort] to abort printing. (Возникла ошибка. Выключите питание принтера, а затем снова включите его. После этого возобновите печать, щелкнув на [Restart] или отмените печать, щелкнув на [Abort].)

→ Перезапустите задание или отмените печать после выключения и повторного включения фотопринтера.

 Communication with the printer has failed. First, check that the printer is connected properly, and click [Restart] for printing or click [Abort] to abort printing. (Произошло нарушение связи с фотопринтером. Проверьте сначала правильность кабельного соединения с фотопринтером, а затем возобновите печать, щелкнув на [Restart] или отмените печать, щелкнув на [Abort].)

→ Выключите и повторно включите фотопринтер или отсоедините и снова подсоедините соединительный кабель USB. Затем перезапустите задание или остановите печать.

• The selected print size does not match the paper and ink cassette you have installed. (Выбранный размер отпечатка не соответствует размеру установленной бумаги и картриджу.)

→ Подтвердите, что установлена соответствующая бумага и перезапустите задание.

 Paper is incorrect. Please set properly. (Бумага несоответствующего типа. Установите нужный тип бумаги.)

→ Извлеките замятый лист и установите нужный тип бумаги. <u>Прочее</u>

۲

# **Технические характеристики** Информация, необходимая для Вашей безопасности

| Источник питания<br>Потребляемый ток                                       | 220- 240 В переменного тока, 50/60 Гц<br>Во время печати приблизительно 0,75 А                                                                                                    |
|----------------------------------------------------------------------------|----------------------------------------------------------------------------------------------------|
| Система печати<br>Скорость печати                                          | Термопечать с передачей сублимации<br>Бумага для печати 9 x 12 см: приблизительно 85 с на лист<br>Самоклеящаяся бумага 16 Pre-Cut: приблизительно 115 с на лист<br>Бумага для печати 10 x 15 см без кромок: приблизительно 130 с на лист                                                                                                    |
| Память для хранения<br>изображений<br>Чернильная пленка                    | 8 бит, 1 фрейм (каталог: память во фреймах, 256 градаций каждого цвета)<br>Кассетного типа (особая), последовательная печать из трех цветовых полей (жел-<br>тый, пурпурный, голубой)<br>Бумага для печати 9 x 12 см (желтый, пурпурный, голубой)<br>Бумага для печати 10 x 15 см, самоклеящаяся бумага (желтый, пурпурный, голубой,<br>специальное покрытие)                                                                                                    |
| Бумага для печати                                                          | Бумага для печати 9 x 12 см, самоклеящаяся бумага (100 x 148 мм)<br>Бумага для печати 10 x 15 см (100 x 170 мм, 100 x 150 мм после обрезки)<br>(Размеры изображения)<br>Бумага для печати 9 x 12 см : 90 x 120 мм<br>Самоклеящаяся бумага: 90 x 120 мм<br>Самоклеящаяся бумага 16 Pre- Cut: 18 x 24.7 мм (после обрезки)<br>Бумага для печати 10 x 15 см без кромок: 100 x 150 мм (после обрезки)                                                                                                    |
| Система подачи бумаги                                                      | Автоматическая подача бумаги (поддерживает 25 листов бумаги размером 9 x 12 см, 36 листов самоклеящейся бумаги/бумаги для печати 10 x 15 см).                                                                                                    |
| Качество изображения<br>Разрешение печати                                  | 256 градаций каждого цвета<br>259 x 259 dpi (точек на дюйм)                                                                                                    |
| Число копий                                                                | В режиме карты: максимум 10 листов                                                                                                    |
| Функции                                                                    | В режиме персонального компьютера: Single Screen (Одноэкранный режим), Multiple<br>Screen (Multi Frame) (Многоэкранный режим)<br>В режиме карты памяти: Single Screen (Одноэкранный режим), Multiple Screen (Select/<br>Copy) (Многоэкранный режим (Выбор/копирование), Calendar (Календарь), Wallpaper<br>Component Print File (Титр при печати фона), Character Input (Ввод символов), Sepia Print<br>(Печать в оттенке сепия), Zoom (Увеличение), Batch Print/Index (Печать пакетов/индекс),<br>Date Print (печать даты), Date Search (Поиск по дате), Trimming (Обрезной формат), Card<br>Storage (Запоминание на карте), Card Erase (Стирание с карты), Card Copy (Копирование<br>карты), Slide Show (Просмотр слайдов), DPOF (цифровой формат стиля печати), Album<br>(альбом). |
| Печатающая головка<br>Входное гнездо                                       | Пленочная термоголовка: 10,20 точек/мм (259 dpi)<br>Карта памяти SD/MultiMediaCard (спереди: 1), РС CARD (тип II) (спереди: 1)<br>Персональный компьютер: гнездо USB (сзади: 1)                                                                                                    |
| Выходное гнездо<br>Совместимые карты                                       | Изображения: штырьковый разъем RCA (сзади: 1) 1,0 В, 75 Ом<br>Карта памяти SD, MultiMediaCard, карта персонального компьютера (PC CARD), (Карта па-<br>мяти с соответствием ATA на основе стандарта карт персональных компьютеров (тип II)).                                                                                                    |
| Формат<br>Форматы изображения                                              | Формат DOS<br>Базовая система JPEG (SD-Picture, DCF (правило дизайна для системы файлов фотоап-<br>парата), Exif, JFIF, CIFF, SISRIF), TIFF (без сжатия) (базовый TIFF, версия 6.0 RGB пол-<br>ноцветные совместимые изображения)                                                                                                    |
| Количество пикселей<br>Время считывания<br>изображения                     | 80 x 60 (QVGA) ~ 6144 x 4096<br>Примерно 15 секунд (2000000 пикселей)                                                                                                    |
| совместимые персональные компьютеры                                        | IBM-PC/AT совместимый персональный компьютер с процессором Pentium <sup>®</sup> II, Celeron <sup>™</sup><br>(или совместимые процессоры) 500 МГц или выше, с предварительно установленными<br>системами: Microsoft <sup>®</sup> Windows <sup>®</sup> XP Home Edition/Professional, Windows <sup>®</sup> Me, Windows <sup>®</sup><br>2000 Professional или Windows <sup>®</sup> 98 Second Edition.                                                                                                    |
| Допустимые температуры<br>Допустимая влажность<br>Внешние размеры<br>Масса | Хранение: от -20° С до 55° С, Работа: от 5 °С до 35° С<br>Хранение: 0% - 90%, Работа: 35% - 80%<br>Приблизительно 180 (Ш) x 68 (В) x 280 (Г) мм (без выступающих деталей)<br>Приблизительно 1,6 кг                                                                                                    |
| Операционные системы<br>Память<br>Объем жесткого диска                     | Windows 98SE, Windows Me, Windows 2000, Windows XP<br>64 Мб или больше<br>200 Мб или больше                                                                                                    |

.

- 🏵

Matsushita Electric Industrial Co., Ltd. Web site: http://www.panasonic.co.jp/global/

•

--

( )

۲